الهيئة الاتحادية للضرائب FEDERAL TAX AUTHORITY

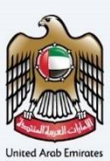

# إمــارات تـاكـس **ΞΜΛRΛΤΛΧ**

## Excise 311 for Non-Registered Business Refund

**User Manual** 

Date: May 2024

Version 1.0.0.0

#### Private and Confidential

This document contains information which is confidential and proprietary to the Federal Tax Authority. Any dissemination, distribution, copying, use of or reliance upon the confidential and proprietary information contained herein is unauthorized and strictly prohibited.

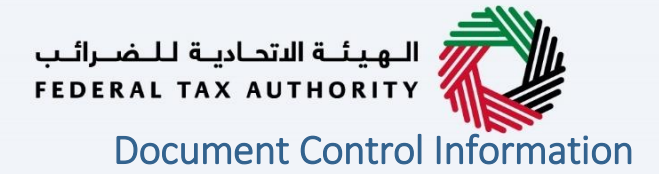

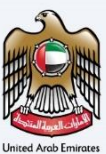

#### **Document Version Control**

| Version No. | Date      | Prepared/Reviewed by  | Comments                        |
|-------------|-----------|-----------------------|---------------------------------|
| 1.0         | 28-May-24 | Federal Tax Authority | User Manual for EmaraTax Portal |
|             |           |                       |                                 |

#### Annexure

The below are the list of User manuals that you can refer to

| S. No | User Manual Name           | Description                                                                                                    |
|-------|----------------------------|----------------------------------------------------------------------------------------------------|
| 1     | Register as Online User    | This manual is prepared to help you navigate through the<br>Federal Tax Authority (FTA) website and create an<br>EmaraTax account with the FTA.                                                                                                    |
| 2     | Manage online user profile | This manual is prepared to provide you an understanding<br>on Login process, user types, forgot password and modify<br>online user profile functionalities.                                                                                                    |
| 3     | User Authorisation         | This manual is prepared to provide you an understanding<br>on Account Admin, Online User, and Taxable Person<br>account definitions and functionalities.                                                                                                    |
| 4     | Taxable person dashboard   | <ul> <li>This manual is prepared to help the following 'Taxable person' users to navigate through their dashboard in the Federal Tax Authority (FTA) EmaraTax Portal:</li> <li>Registered for VAT</li> <li>Registered for Excise</li> <li>Non-registered Taxpayer</li> <li>Tax Group</li> <li>Warehouse Keeper</li> <li>Freight Forwarder/VAT Clearing Company (TINCO)</li> <li>Excise Tax Clearing Company (TINCE)</li> </ul> |
| 5     | Link TRN to email address  | This manual is prepared to help you navigate through the<br>Federal Tax Authority (FTA) website to Link TRN to New<br>Email Address.                                                                                                    |

#### الهيئة الاتحادية للضرائب FEDERAL TAX AUTHORITY

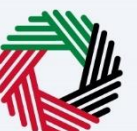

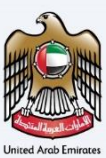

#### Navigating through EmaraTax

The Following Tabs and Buttons are available to help you navigate through this process

| Button                              | Description                                                                                                    |
|-------------------------------------|----------------------------------------------------------------------------------------------------|
| In the Portal                       |                                                                                                    |
| 🔅 User types                        | This is used to toggle between various personas within the user profile such as Taxable Person, Tax Agent, Tax Agency, Legal Representative etc                                                                                                    |
| <b>⊴</b> »                          | This is used to enable the Text to Speech feature of the portal                                                                                                    |
| عربي English                        | This is used to toggle between the English and Arabic versions of the portal                                                                                                    |
| -A A +A                             | This is used to decrease, reset, and increase the screen resolution of the user interface of the portal                                                                                                    |
| A Manage Account                    | This is used to manage the user profile details such as the Name,<br>Registered Email address, Registered Mobile number, and password                                                                                                    |
| 🕛 Log Out                           | This is used to log off from the portal                                                                                                    |
| In the Business Process application |                                                                                                    |
| Previous Step                       | This is used to go the Previous section of the Input Form                                                                                                    |
| Next Step                           | This is used to go the Next section of the Input Form                                                                                                    |
| Save as Draft                       | This is used to save the application as draft, so that it can be completed later                                                                                                    |
| <b>1 2 </b>                         | This menu on the top gives an overview of the various sections within<br>the. All the sections need to be completed in order to submit the<br>application for review. The Current section is highlighted in Blue and<br>the completed sections are highlighted in green with a check |

The Federal Tax Authority offers a range of comprehensive and distinguished electronic services in order to provide the opportunity for taxpayers to benefit from these services in the best and simplest ways. To get more information on these services Click <u>Here</u>

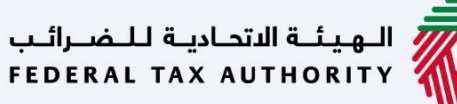

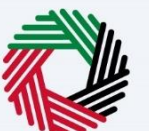

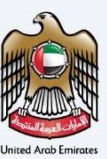

# Non-Registered Business Excise Tax Refund

| Document Control Information              | <br>2 |
|-------------------------------------------|-------|
| Annexure 2                                |       |
| Navigating through EmaraTax               |       |
| Non-Registered Business Excise Tax Refund | <br>4 |
| Refund Details                            | <br>  |
| Review and Declaration                    | <br>  |

الهيئة الاتحادية للضرائب FEDERAL TAX AUTHORITY

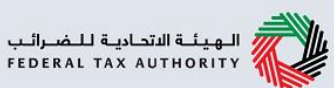

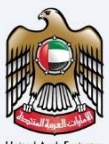

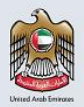

## إمــارات تـاكـس **ΞΜΛRΛΤΛΧ**

### Non-Registered Business Excise Tax Refund User Manual FTA - UAE

Federal Tax Authority

Excise 311 for Non-Registered Business Refund – Taxpayer - User Manual

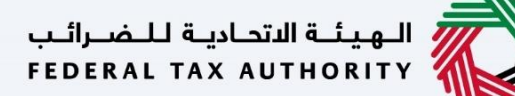

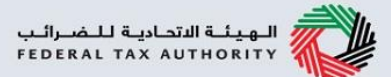

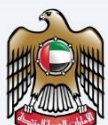

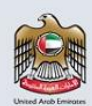

This manual is prepared to help the Excise Taxpayer to navigate through the EmaraTax portal to submit a Non Registered Business Excise Tax Refund.

| رات تـاكـس<br>MARATA                   | ×<br>oj                                                                                                    |                                                                                                    |                                                                                           | المينة الدامية للضرائب<br>FEDERAL TAX AUTHORITY                                                                                                    |
|----------------------------------------|----------------------------------------------------------------------------------------------------|----------------------------------------------------------------------------------------------------|-------------------------------------------------------------------------------------------|----------------------------------------------------------------------------------------------------|
|                                        |                                                                                                    |                                                                                                    |                                                                                           | /+ A A- عربي (ا⊅                                                                                                    |
| lf you alr                             | eady have an account with the FTA you will need to res                                                                                                    | Are you an existing e-Servic     et your password before you can login to EmaraTax for the first time.         credentials.         Please reset your password here                              | ES USER?<br>f you have already success                                                    | sfully reset your password please login to EmaraTax with your new                                                                                                    |
| Don'<br>f you do not a<br>(<br>Got any | t have an account?<br>ready have an account with the FTA<br>please signup here<br>Sign Up<br>question on the new system?<br>Read the EAGs                                                                        | Login with your E-mail<br>E-mail Address<br>nonregistereduser@gmail.com<br>Password<br>                                                                                                    | ی<br>۵ <b>8</b>                                                                           | OR<br><b>Description</b><br><b>Description</b><br><b>A single trusted digital identity for all citizens,</b><br>residents and visitors.                                                                                      |
| i                                      | <ul> <li>You can login into t<br/>do not have an Emary<br/>button. If you have for<br/>your password.</li> <li>If you login via your<br/>user dashboard will the<br/>required to enter the<br/>login.</li> </ul> | he EmaraTax account using y<br>aTax account, you can sign-up<br>orgotten your password, you<br>r registered email and passwo<br>be displayed. If you had opted<br>o OTP received in your registe | our login cr<br>o for an acc<br>can use the<br>ord, on succ<br>for 2 facto<br>red email a | redentials or using UAE Pass. If you<br>count by clicking the 'sign up'<br>e "forgot password" feature to reset<br>cessful login, the EmaraTax online<br>or authentication, you will be<br>and mobile number to successfully |

| إمــارات تـاكـس<br>•••••••••••••••••••••••••••••••••••• |                                                                                 |                                                            |                                                                                      | العينة التدانية للضرائب<br>FEDERAL TAX AUTHORITY                                                                                                    |    |
|---------------------------------------------------------|---------------------------------------------------------------------------------|------------------------------------------------------------|--------------------------------------------------------------------------------------|----------------------------------------------------------------------------------------------------|----|
| nonregistereduser@gm                                    | Q What are you looking for?                                                     |                                                            |                                                                                      | ا الله الله الله الله الله الله الله ا                                                                                                    | +A |
|                                                         | nome                                                                            |                                                            |                                                                                      | Ū                                                                                                    |    |
| MY CORRESPONDENCE                                       | Taxable Person List  Search by TRN Number or Taxable Person  Ahmad Khalid  View | ee                                                         |                                                                                      | Search                                                                                                    | *  |
|                                                         | اليورية الاتحادية للـمُسراليب<br>FEDERAL TAX AUTHORITY                          | QUICK LINKS<br>tax.gov.ae (문<br>Help Center<br>Glossary (문 | OTHER LINKS<br>What's New යි<br>FAQs යි<br>Contact Us යු<br>Inquiries and Complaints | OUR LOCATION<br>© Emirates Property Investment<br>Company Building, P.O. Box 2440,<br>Abu Dhabi, U.A.E<br>© Central Park Business Towers - DIFC,<br>P.O. Box 2440, Dubui, U.A.E | *  |

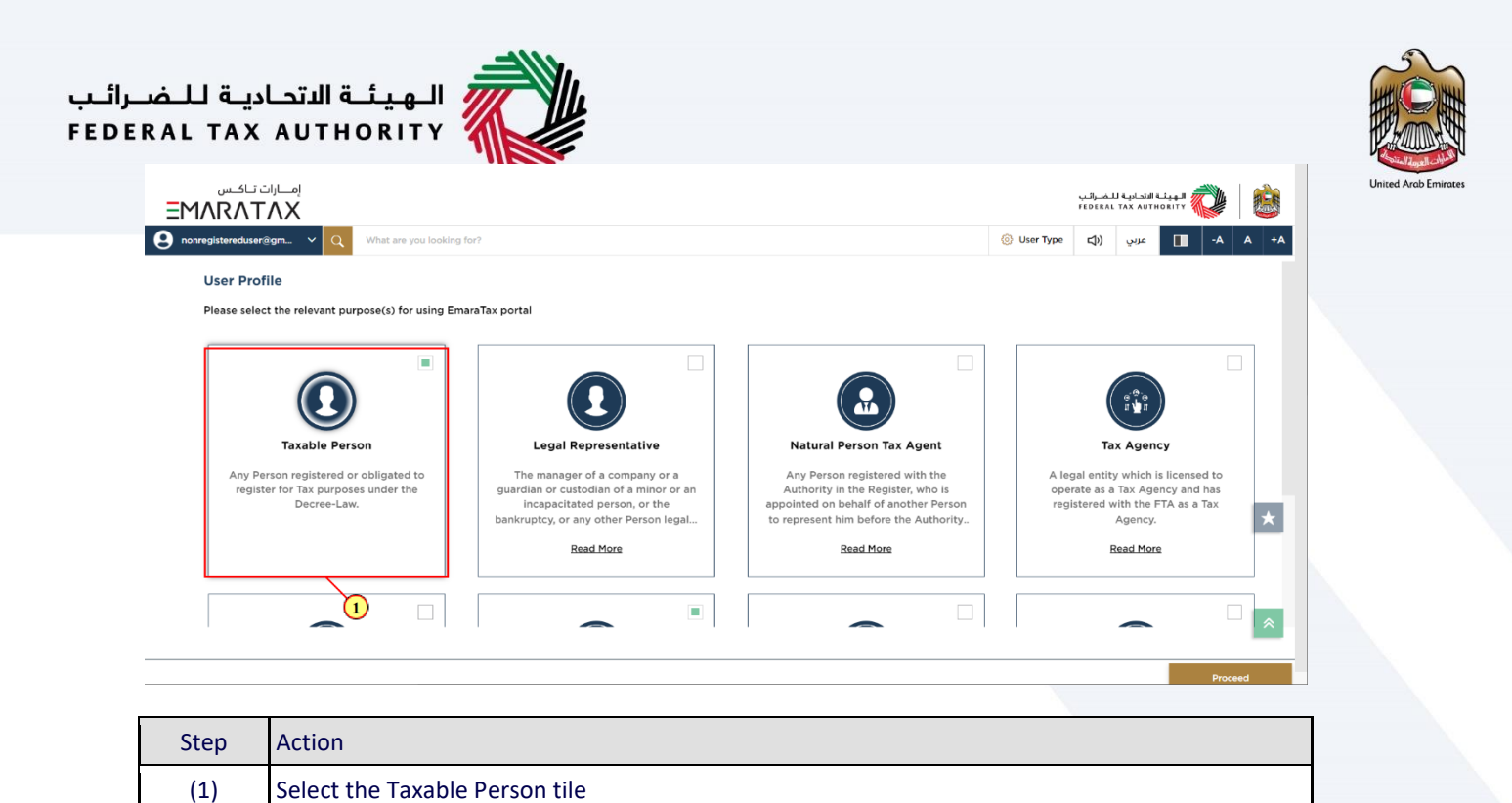

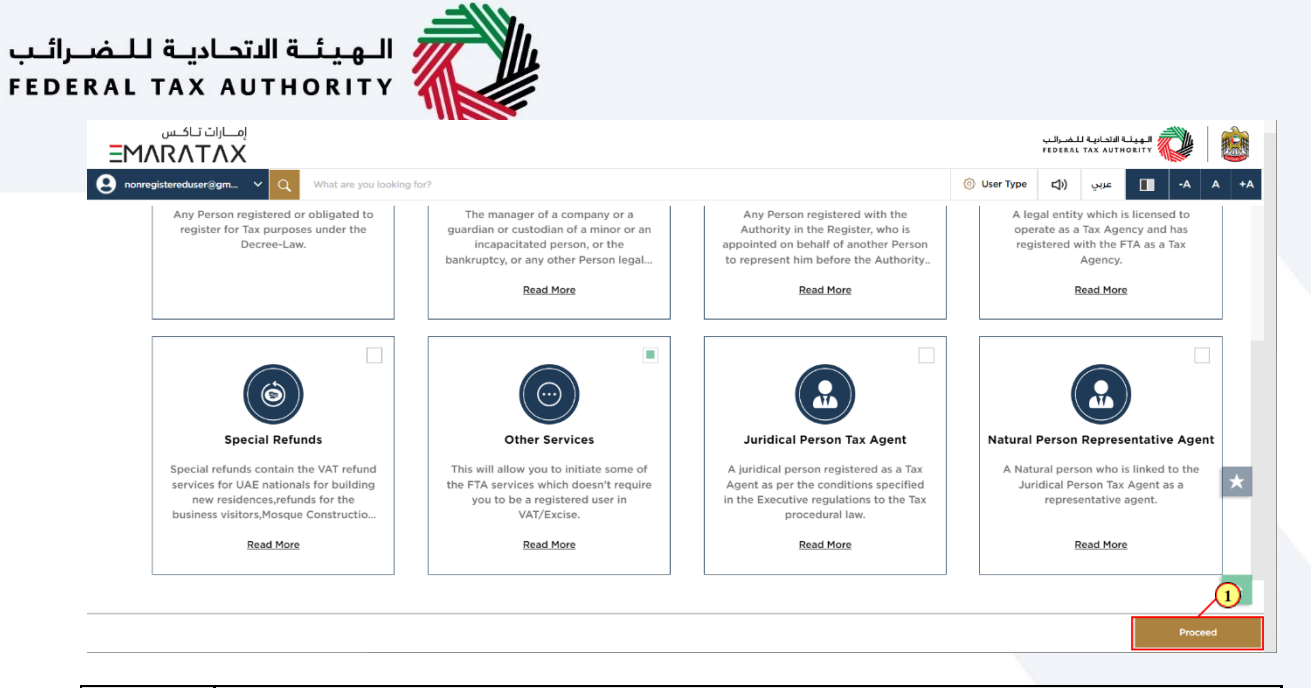

| Step | Action                                              |
|------|-----------------------------------------------------|
| (1)  | Click on 'Proceed' to proceed to the Taxable Person |

| Q What are you looking for?<br>Home                                               |                                                                                      |                                                                                                    | 🛞 User Type (ב)) عربي 🔲 -슈 A                                                                                                    |
|-----------------------------------------------------------------------------------|--------------------------------------------------------------------------------------|----------------------------------------------------------------------------------------------------|----------------------------------------------------------------------------------------------------|
| Home                                                                              |                                                                                      |                                                                                                    |                                                                                                    |
|                                                                                   |                                                                                      |                                                                                                    |                                                                                                    |
| 📋 Create New Taxable Person Profile                                               |                                                                                      |                                                                                                    | 2                                                                                                    |
| Taxable Person List     Search by TRN Number or Taxable Person     Abmark Khalirk |                                                                                      |                                                                                                    | Search                                                                                                    |
| View                                                                              | eet<br>QUICK LINKS<br>tax.gov.ee @<br>Help Center<br>Glostary @                      | OTHER LINKS<br>What's New @<br>FAGs @<br>Contact Us @                                                                                                    | OUR LOCATION<br>© Emirates Property Investment<br>Company Building, P.O. Box 2440,<br>Abu Dhabi, U.A.B                                                                                                    |
|                                                                                   | ت Taxable Person List       Search by TRN Number or Taxable Person      Ahmad Khalid | ت Taxable Person List<br>Search by TRN Number or Taxable Person<br>Anmad Khalid<br>View<br>View<br>View<br>View<br>View<br>OUICK LINKS<br>Taxapovae @<br>Help Center<br>Giossary @ | Image: Search by TRN Number or Taxable Person         Image: Search by TRN Number or Taxable Person         Image: Search |

| •   |                                                 |
|-----|-------------------------------------------------|
| (1) | Click here to view the Taxable Person dashboard |

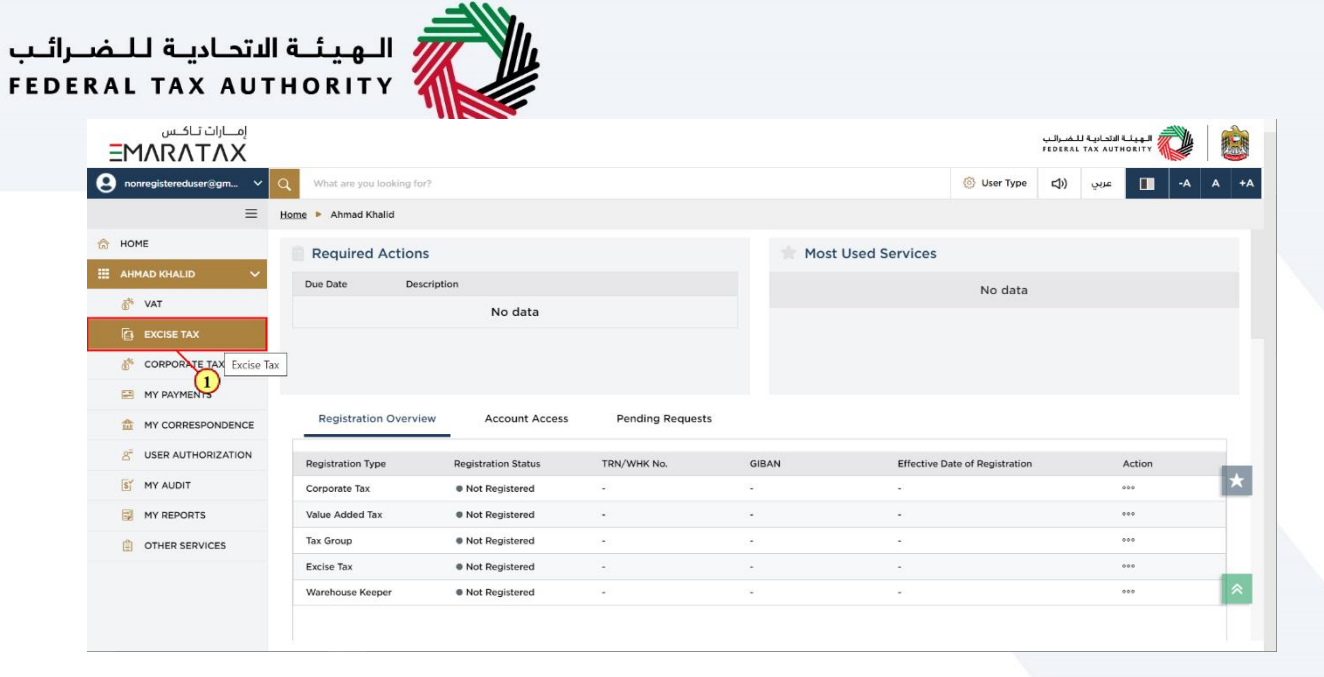

| Step | Action                                 |
|------|----------------------------------------|
| (1)  | Click here to access Excise Tax module |

| .تحاديـة لـلـضــرائـب<br>FEDERAL TAX AU              | الـهيئـة الا<br>THORITY                                                                             |                                                     |             |                                                 |        |
|------------------------------------------------------|----------------------------------------------------------------------------------------------------|-----------------------------------------------------|-------------|-------------------------------------------------|--------|
| إمــارات تـاكـس<br><b>ΞΜΛRΛTΛΧ</b>                   |                                                                                                    |                                                     | ;           | الهيئة التحادية للضرائم<br>Ederal Tax Authority |        |
| e nonregistereduser@gm 🚿                             | What are you looking for?                                                                           |                                                     | 🛞 User Type | -A 🛄 عربي (ا                                    | A +A   |
| ≡                                                    | Home  Ahmad Khalid  Excise Tax                                                                      |                                                     |             |                                                 |        |
| <ul> <li>☆ HOME</li> <li>Ⅲ AHMAD KHALID ∨</li> </ul> | Q                                                                                                   |                                                     |             | Search                                          |        |
| థి <sup>%</sup> VAT<br>[∈∃ EXCISE TAX                | My Favorites                                                                                        |                                                     |             |                                                 | ~      |
| 6 CORPORATE TAX                                      | Excise Tax Return and Refund                                                                        |                                                     |             |                                                 | $\sim$ |
| MY PAYMENTS                                          | EX200<br>Exclse Tax Return                                                                          | Excise Tax Refund for Non-<br>Registered Businesses |             |                                                 |        |
| A <sup>®</sup> USER AUTHORIZATION                    | 0 Outstanding<br>View All                                                                           | 0 In Review<br>View All                             |             |                                                 | *      |
| MY REPORTS                                           | Mainland Declarations                                                                               |                                                     |             |                                                 | ×      |
|                                                      | EX201<br>Excise Goods that Require Customs Clearance<br>(Import Declaration)<br>O Awaiting Approval |                                                     |             |                                                 | *      |
| Step Act                                             | ion                                                                                                 |                                                     |             |                                                 |        |

Click here to view the dashboard of Non Registered businesses

(1)

## الـهـيئـة الاتحـاديـة لـلـضـرائـب FEDERAL TAX AUTHORITY

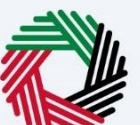

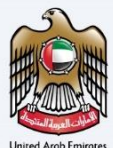

| امسارات تناکس<br><b>ΞΜΛRΛΤΛΧ</b> |                                                                                                    |                                       |                                              |                                           | الجهيلية الانصارية للمصرقين<br>FEDERAL TAX AUTHORITY                              | 6  |  |
|----------------------------------|----------------------------------------------------------------------------------------------------|---------------------------------------|----------------------------------------------|-------------------------------------------|-----------------------------------------------------------------------------------|----|--|
| nonregistereduser@gm v           | Q What are you looking for?                                                                              |                                       |                                              |                                           | 🍥 User Type 🖒 يېنې 🚺 -۴ ۴                                                         | +A |  |
| =                                | Home      Ahmad Khalid      Excise Tax      Excise 3                                                     | 11 for Non-Registered Business Refund |                                              |                                           |                                                                                   |    |  |
| П НОМЕ                           | Excise 311 for Non-Registered Busin                                                                      | ess Refund                            |                                              |                                           |                                                                                   |    |  |
| III AHMAD KHALID 🗸               |                                                                                                    |                                       |                                              |                                           |                                                                                   |    |  |
| 😽 VAT                            | Business Details EX203H - Non-Reg                                                                        | aistered Local Purchase Declaration   | Excise 311 for Non-Registered Business Refur | d                                         |                                                                                   |    |  |
| EXCISE TAX                       |                                                                                                    |                                       |                                              |                                           | New Request                                                                       |    |  |
| CORPORATE TAX                    |                                                                                                    |                                       |                                              |                                           |                                                                                   | _  |  |
| MY PAYMENTS                      | Customize Columns                                                                                        | Status                                | <ul> <li>✓ Q. Search</li> </ul>              |                                           |                                                                                   |    |  |
| my correspondence                | Reference Number N                                                                                       | ame (EN)                              | Name (AR)                                    | Total requested refund amount Status      | Action                                                                            |    |  |
| g" USER AUTHORIZATION            | 80300000253 A                                                                                            | hmad Khalid                           | أحمد خاند                                    | 0.00 @ Draft                              |                                                                                   |    |  |
| MY AUDIT                         | 湔 المبثة التدامة للضرائير                                                                                | <u>и</u> , с                          | UICK LINKS                                   | OTHER LINKS                               | OUR LOCATION                                                                      |    |  |
| MY REPORTS                       | FEDERAL TAX AUTHORITY                                                                                    | ы<br>н                                | rae @<br>lenter                              | What's New @<br>FAQs @                    | Emirates Property Investment Company Building, P.O. Box<br>2440, Abu Dhabi, U.A.E |    |  |
| OTHER SERVICES                   |                                                                                                    | G                                     | lossary 3                                    | Contact Us ID<br>Inquiries and Complaints | Central Park Business Towers - DIFC, P.O. Box 2440, Dubai,<br>U.A.E               |    |  |
|                                  |                                                                                                    |                                       |                                              |                                           | % 800 82923                                                                       | *  |  |
|                                  |                                                                                                    |                                       |                                              |                                           | 🖾 info@tax.gov.ae                                                                 |    |  |
|                                  |                                                                                                    |                                       |                                              |                                           | TITULARY U.A.E.                                                                   |    |  |
|                                  | This site is best viewed in Screen Resolution 1024 x<br>Supports Microsoft Edge, Firefox 92+, Chrome 93+ | 764 Disclaimer   Terms and Con        | ditions   Accessibility   Privacy Policy     | UAE Government Charter Of Future Services |                                                                                   |    |  |
|                                  |                                                                                                    | hào<br>hào<br>hào                     |                                              |                                           | l                                                                                 | *  |  |

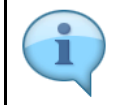

This dashboard displays information related to your previous EX 311 non registered Business refund requests.

| إمــارات تـاكـس<br>MADATAX |                                                                                                    |                                                            |                                                           | الجورانية الاتصارية للتشيرقيب<br>FEDERAL TAX AUTHORITY                                                                               |
|----------------------------|----------------------------------------------------------------------------------------------------|------------------------------------------------------------|-----------------------------------------------------------|----------------------------------------------------------------------------------------------------|
| nonregistereduser@gm v     | Q. What are you looking for?                                                                                                    |                                                            |                                                           | ا الله الله الله الله الله الله الله ال                                                                                              |
| =                          | Home  Atmad Khalid  Excise Tax  Excise 311 for                                                                                                    | Non-Registered Business Refund                             |                                                           |                                                                                                    |
| HOME                       | Excise 311 for Non-Registered Business                                                                                                    | Refund                                                     |                                                           |                                                                                                    |
| AHMAD KHALID V             | Business Details EX203H - Non-Register                                                                                                    | ed Local Purchase Declaration Excise 311 for Non-Registere | d Business Refund                                         |                                                                                                    |
| C EXCISE TAX               |                                                                                                    |                                                            |                                                           | New Request                                                                                                    |
| CORPORATE TAX              |                                                                                                    |                                                            |                                                           |                                                                                                    |
| MY PAYMENTS                | Customize Columns                                                                                                    | Status v Q. Search                                         |                                                           |                                                                                                    |
| MY CORRESPONDENCE          | Reference Number Name (                                                                                                    | EN) Name (AR)                                              | Total requested refund amount Status                      | Action                                                                                                    |
| S USER AUTHORIZATION       | 80300000253 Ahmad                                                                                                    | Khalid أحمد غالد                                           | 0.00 @ Draft                                              | ***                                                                                                    |
| 😭 MY AUDIT                 | الـهيثـة الاتصاديـة للـمسرائـي<br>FEDERAL TAX AUTHORITY                                                                                                    | QUICK LINKS<br>tax.gov.ae @<br>Help.Center                 | OTHER LINKS<br>What's New @<br>FAGs 경                     | OUR LOCATION<br>© Emirates Property Investment Company Building, P.O. Box<br>2440, Abu Dhabi, U.A.E                                  |
| OTHER SERVICES             |                                                                                                    | Gostary 3                                                  | Contact Us 🗐<br>Inquiries and Complaints                  | <ul> <li>Central Park Business Towers - DIFC, P.O. Box 2440, Dubal,<br/>U.A.E</li> <li>BOO 85223</li> <li>Info@tax.gov.as</li> </ul> |
|                            |                                                                                                    |                                                            |                                                           | TITALISE U.LE                                                                                                    |
|                            | This site is best viewed in Screen Resolution 1024 x 764<br>Supports Microsoft Edge, Firefox 92+, Chrome 93+                                                                                                   | Disclaimer   Terms and Conditions   Accessibility   Pr     | tivecy Policy   UAE Government Charter Of Future Services |                                                                                                    |
|                            | λφλφλφλφλφλφλφλφλφλφλφλφλφλφλφλφλφλφλ<br>λφλφλφλφλφλφλφλφλφλφλφλφλφλφλφλφλφλ<br>λφλφλφλφλφλφλφλφλφλφλφλφλφλφλφλφλφλ<br>λφλφλφλφλφλφλφλφλφλφλφλφλφλφλφλφλφλ<br>2022 Federal Tax Authonity, All rights reserved. |                                                            |                                                           |                                                                                                    |

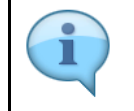

You can add a new column to the table or filter the refund applications by its status. You can also search for an application by the refund application number

# الـهـيئــة الاتحـاديــة لـلـضــرائـب FEDERAL TAX AUTHORITY

s Details

8030 000253

ZATION

HOME

III AHMAD KHALID

& VAT

CORPORATE TAX

MY PAYMENTS

🚖 МУ СС

8" USER AUTH

MY AUDIT

MY REPORTS

OTHER SERVICES

😫 nonregistereduser@gm... 🗸 🔍

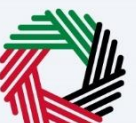

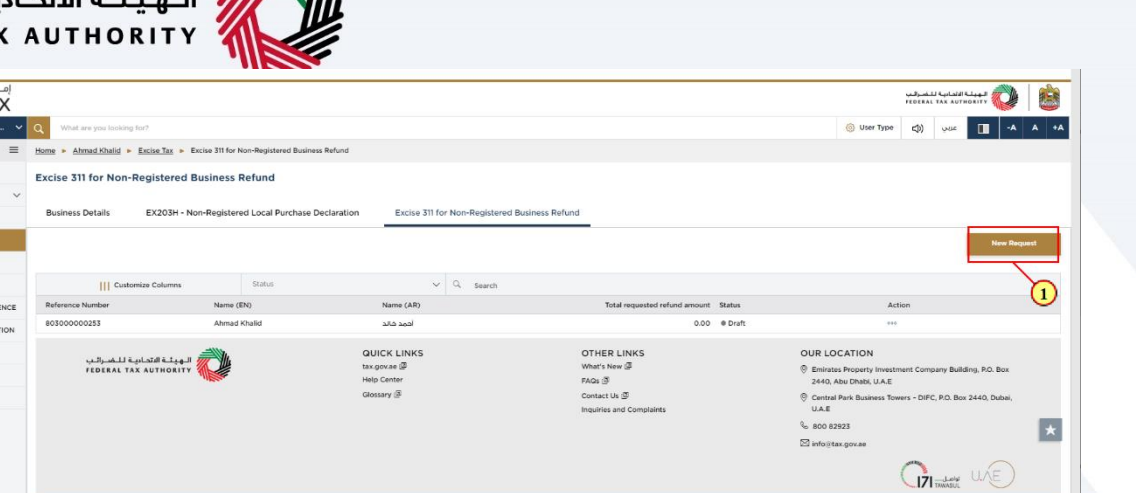

Step Action (1) Click on 'New Refund Request' to initiate a new refund request.

| امارات تاکس<br><b>EMARATAX</b>                                                                                                    |                                                                                                    |                                                                             | بعايد الم المالية الم المعالية الم المعالية الم المعالية الم المعالية الم المعالية الم المعالية الم المعالية ال<br>Mederal Tax Authority 💓 🔯 |
|----------------------------------------------------------------------------------------------------|----------------------------------------------------------------------------------------------------|-----------------------------------------------------------------------------|----------------------------------------------------------------------------------------------------|
| nonregistereduser@gm V Q What are you looking for?                                                                                                    |                                                                                                    | ③ User Type                                                                 | 🗛 🗛 🚛 عربي (⊅                                                                                                    |
| Home  Ahmad Khalid  Excise Tax  Excise 311 for Non-Registered Busines                                                                                                    | Refund  Excise 311 for Non-Registered Business Refund                                                                                                    |                                                                             |                                                                                                    |
| Excise 311 for Non-Registered Business Refund                                                                                                    |                                                                                                    |                                                                             |                                                                                                    |
| No. of form steps<br>2 Steps                                                                                                    | Expected time to fill this form<br>15 minutes                                                                                                    | Expected fees for this service                                              |                                                                                                    |
| Tutorial materials  > Yusteh Vises Taosal  A Deemtaas Unez Manaal  Recursed Tenzi Manaal  Recursed Tenziales  A Executed Tenziales                                        | Required Documents<br>If will be necessary for you to prepare the following information in an appropriate format and in<br>10. And or the following<br>10. And or the following<br>10. And or the following<br>10. Support performance and reliable reparations sports.<br>2. Support performance and reliable relations proceeding sports.<br>4. Accepted the types are PDF, JPD, PND, Excel and JPEG. The individual file size limit is 5 HD. | clude it in your colline application:<br>paid tax.                          |                                                                                                    |
| Service Details                                                                                                    |                                                                                                    |                                                                             |                                                                                                    |
| About the Service                                                                                                    |                                                                                                    |                                                                             | *                                                                                                    |
| Use this service if you are a business and have paid Excise Tax for the Excise good<br>and in certain cases the FTA may request additional information to support your or | s that are purchased locally and then exported the same Excise goods outside UAE. You may submit a refund request for the<br>aim.                                                                                                    | excise goods that have been exported. Once this refund request has been sub | mitted, it will need to be approved by the FTA                                                                                               |
| Eligibility Criteria                                                                                                    |                                                                                                    |                                                                             | >                                                                                                    |
| Your service journey                                                                                                    |                                                                                                    |                                                                             | >                                                                                                    |
| FAQ                                                                                                    |                                                                                                    |                                                                             | >                                                                                                    |
| I confirm that I have read the above instructions and guide                                                                                                    | ines                                                                                                    |                                                                             | *                                                                                                    |
| Back                                                                                                    |                                                                                                    |                                                                             | Start                                                                                                    |

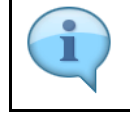

These are the instructions and guidelines which detail key information such as required templates, supporting documentation, eligibility criteria and the expected time to complete this refund request.

## الـهـيئــة الاتحـاديـة لـلـضــرائـب FEDERAL TAX AUTHORITY

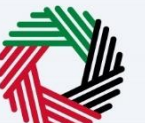

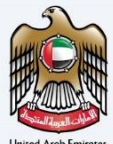

|                                                                                                    |                                                                                                    |                                                                                                    |                                                                                                    |                                                                          | -                                                 |
|----------------------------------------------------------------------------------------------------|----------------------------------------------------------------------------------------------------|----------------------------------------------------------------------------------------------------|----------------------------------------------------------------------------------------------------|--------------------------------------------------------------------------|---------------------------------------------------|
|                                                                                                    |                                                                                                    |                                                                                                    |                                                                                                    |                                                                          | الهيئة التدايية للتعرقين<br>TEDERAL TAX AUTHORITY |
| tex * And Add Add * Exa A * * Exis 31 for Addressee Add * * Exis 31 for Addressee Add * Exis 31 for Addressee Add * Exis 31 f                     | tere * dead bill * face II * face II * face II * face II to knowledge are dealers where * face II to knowledge are dealers where * dealers if if if if if if if if if if if if if                                                                                                    | onregisteredusen@gmQWhat are you looking for?                                                                                                    |                                                                                                    | User Ty                                                                  | د 🗛 📗 عببي (اړ) 🕫                                 |
| Exicit SI for Non-Registered Business Refund                                                                                                    | Even ended basiness Refund                                                                                                    | Home  Ahmad Khalid  Excise Tax  Excise 311 for Non-Registered Busin                                                                                                 | ess Refund   Excise 311 for Non-Registered Business Refund                                                                                                    |                                                                          |                                                   |
| Not of rom steps   Prior Interesting   Prior Interesting                                                                                                    | Proof part and part of the part of the     | Excise 311 for Non-Registered Business Refund                                                                                                    |                                                                                                    |                                                                          |                                                   |
| Visited interesting       Projecting Concentration         Interesting Concentration       Required Concentration         Required Templates       Interesting Concentration         A Concentration Concentration       Interesting Concentration         Required Templates       Interesting Concentration         A Concentration Concentration       Interesting Concentration         Structure Details       Interesting Concentration         Structure Details       Interesting Concentration         A Concentration Concentration       Interesting Concentration         A Concentration Concentration       Interesting Concentration         A Concentration Concentration       Interesting Concentration         A Concentration Concentration       Interesting Concentration         A Concentration Concentration       Interesting Concentration         A Concentration Concentration       Interesting Concentration         A Concentration Concentration       Interesting Concentration         A Concentration Concentration       Interesting Concentration       Interesting Concentration         A Concentration       Interesting Concentration       Interesting Concentration       Interesting Concentration         A Concentration       Internet Concentration       Internet Concentration       Internet Concentration       Internet Concentration                                                                                                    | Interials       Anguind Documents         A Derivation Linear       Relative Deceases of the sectors points the UKe reports the following information in a spongate formation in a spongate formation in a spongate formation in a spongate formation in a spongate formation in the sectors point of the UKE report of the sectors point in the UKE report of the sectors point in                                                                             | No. of form steps<br>2 Steps                                                                                                    | Expected time to fill this form<br>15 minutes                                                                                                    | Expected fees for this service<br>Free of Charge                         |                                                   |
| Service Details                                                                                                    | Service Details       About the Service       About the Service       Us this service Jrease and have paid Excise Two for the Excise poods that are purchased locally and then exported the same Excise poods adable UAE. You may adant a reford request for the excise pools that here been exported. Once this refund request has been adamtited it will need to be approved by the F       Explosing Criteria       Voor service journay       FAG       1 confirm that I have read the above instructions and guidelines                                                                                                    | Tutorial materials  Muth Valen Tecnid  Demotional User Hanual  Required Templates  Extense Details                                                                  | Required Documents It will be receasing for you to program the following information is an appropriate format and in (a) Proof confirming as was paid on the active goods in the UAE, which should include proof of (b) Any of the following (c) Proof and following (c) Proof and following (c) Proof (c) Proof (c) Proof (c) Proof (c) (c) Proof (c) Proof (c) Proof (c) Proof (c) (c) Proof (c) Proof (c) Proof (c) Proof (c) (c) Proof (c) Proof (c) Proof (c) Proof (c) (c) Proof (c) Proof (c) Proof (c) Proof (c) (c) Proof (c) Proof (c) Proof (c) Proof (c) (c) Proof (c) Proof (c) Proof (c) Proof (c) (c) Proof (c) Proof (c) Proof (c) Proof (c) (c) Proof (c) Proof (c) Proof (c) Proof (c) (c) Proof (c) Proof (c) Proof (c) Proof (c) (c) Proof (c) Proof (c) Proof (c) Proof (c) (c) Proof (c) Proof (c) Proof (c) (c) Proof (c) Proof (c) Proof (c) (c) Proof (c) Proof (c) Proof (c) (c) Proof (c) Proof (c) Proof (c) (c) Proof (c) Proof (c) Proof (c) (c) Proof (c) Proof (c) Proof (c) (c) Proof (c) Proof (c) Proof (c) (c) Proof (c) Proof (c) Proof (c) (c) Proof (c) Proof (c) Proof (c) (c) Proof (c) Proof (c) Proof (c) (c) Proof (c) Proof (c) Proof (c) (c) Proof (c) Proof (c) Proof (c) (c) Proof (c) Proof (c) Proof (c) Proof (c) (c) Proof (c) Proof (c) Proof (c) Proof (c) Proof (c) Proof (c) (c) Proof (c) Proof ( | ude it in your online application:<br>and tax.                           |                                                   |
| About the Service Label the Service Label the Service process and Have paid Excises Take for the Scries goods that are purchased boats yield the same Service goods activity UAE. You may submit a refund request for the scries goods that have been segreted. Does this refund request has been submitted. It will need to be approved by the Take area the TAK may request activity out the scries goods activity UAE. You may submit a refund request for the scries goods that have been segreted. Does this refund request has been submitted. It will need to be approved by the Take area the TAK may request activity out the scries goods that have been segreted. Does this refund request has been submitted. It will need to be approved by the Take area the take area the take area t                    | About the Service          About the Service         Use the service Type are a balances and two paid Excise Type for the Excise goods that are porchaded badly and then exported the same Excise goods had det UAE. You may whent a influid request for the active goods that have been exported. One this refund request has been exported. One this refund request has been exported. One this refund request has been exported. One this refund request has been exported. One this refund request has been exported. One this refund request has been exported. One this refund request has been exported. One this refund request has been exported. One this refund request has been exported. One this refund request has been exported. The excise goods that have been exported. One this refund request has been exported to be gooded by the Federation on the poor of your clean.         Bigbling Criteria       Fed         I confirm that I have read the above instructions and guidelines.       Image: Confirm the excise the above instructions and guidelines.         Instrument       Image: Confirm that I have read the above instructions and guidelines.       Image: Confirm that I have read the above instructions and guidelines.                                                                                                    | Service Details                                                                                                    |                                                                                                    |                                                                          |                                                   |
| Due to his service <sup>T</sup> you are a backness and have paid Exists <sup>T</sup> as for the Exists goods, that are porchard locally and then expected the same Exists goods that is due to a service at you are solutional information to reason you chain.  Existing Criteria  Four service Journey  Four service Journey  Four se | Use this service <sup>17</sup> you are a backness and how paid Excise <sup>1</sup> be for the Excise goods, that are purchased locally and then exported the same Excise goods backlike UAE. You may ludent and/or request for the excise goods that have been exported. One this refund request has been submitted. It will need to be approved by the <sup>17</sup><br><b>Excise</b> <sup>1</sup> The service <sup>1</sup> you are a backness and how paid Excise <sup>1</sup> Be for the Excise goods. That are purchased locally and then exported the same Excise goods backlike UAE. You may ludent and/or request for the excise goods that have been exported. One this refund request has been submitted. It will need to be approved by the <sup>17</sup><br><b>Excise</b> <sup>1</sup> Confirm that I have read the above instructions and guidelines<br><b>Excise</b> <sup>1</sup> Confirm that I have read the above instructions and guidelines<br><b>Excise</b> <sup>1</sup> Confirm that I have read the above instructions and guidelines                                                                                                    | About the Service                                                                                                    |                                                                                                    |                                                                          |                                                   |
| Eligibility Criteria Vour service journey FAG I confirm that I have read the above instructions and guidelines                                                                                                    | Eligibility Criteria  Your service journay FAG  I confirm that I have read the above instructions and guidelines  to the service of the service of the servi | Use this service if you are a business and have paid Excise Tax for the Excise go<br>and in certain cases the FTA may request additional information to support you | ods that are purchased locally and then exported the same Excise goods outside UAE. You may submit a refund request for the claim.                                                                                                    | ncise goods that have been exported. Once this refund request has been s | abmitted, it will need to be approved by the FTA  |
| Your service journay       FAG       I confirm that I have read the above instructions and guidelines       Instruction                                                                                                    | Your service journey       FAQ       I confirm that I have read the above instructions and guidelines       Image: Image:                                                                                     | Eligibility Criteria                                                                                                    |                                                                                                    |                                                                          | 1                                                 |
| FAG  I confirm that I have read the above instructions and guidelines  Back  Ster                                                                                                    | FAG  I confirm that I have read the above instructions and guidelines  Back  Stee                                                                                                    | Your service journey                                                                                                    |                                                                                                    |                                                                          |                                                   |
| I confirm that I have read the above instructions and guidelines                                                                                                    | I confirm that I have read the above instructions and guidelines                                                                                                    | FAG                                                                                                    |                                                                                                    |                                                                          | 1                                                 |
| I confirm that I have read the above instructions and guidelines                                                                                                    | I confirm that I have read the above instructions and guidelines                                                                                                    |                                                                                                    |                                                                                                    |                                                                          |                                                   |
| Bet Sur                                                                                                    |                                                                                                    | I confirm that I have read the above instructions and guid                                                                                                    | elines                                                                                                    |                                                                          |                                                   |
| Beck                                                                                                    | Back Start                                                                                                    | $\mathbf{G}$                                                                                                    |                                                                                                    |                                                                          |                                                   |
| 16/K                                                                                                    | REC.                                                                                                    |                                                                                                    |                                                                                                    |                                                                          | 200                                               |
|                                                                                                    |                                                                                                    | Back                                                                                                    |                                                                                                    |                                                                          | DIET                                              |

| Step | Action                                          |
|------|-------------------------------------------------|
| (1)  | Click on 'Back' to go back to the previous page |

|                                                                                                    | User Type     Expected frees for this service     Pree of Okarge  de II in your online application de tax. | (3) Vot 11 A A                            |
|----------------------------------------------------------------------------------------------------|----------------------------------------------------------------------------------------------------|-------------------------------------------|
|                                                                                                    | Expected frees for this service<br>Free of Olarge<br>de II in your online application:<br>dd Ia.           |                                           |
| Expected time to fill this form If minute                                                                                                    | Expected fres for this service<br>Pree of Okrage<br>de it in your online application:<br>de la.            |                                           |
| Expected time to full this form If mode  Required Documents If all a receasery for you're proport the following information is an appropriate format and indu (D) and the following If all a receasers for you're proport to the code goods in the U.S., which should include proof of per (D) Costom declaration, and commercial evidence proving expect, or 2) Subging cartificits and edical vedence proving servert, 2) Accepted file types are PDF, JPG, PMG, Excel and JPEG. The individual file size limit is 5 MD. | Expected fees for this service<br>Free of Charge<br>de it in your online application:<br>dd tax.           |                                           |
| Required Documents It will be receivery for you to prepare the following information in an appropriate format and indu (a) Prod continuing task and an the accise goods in the UAE, which should include proof of part (b) Continuing task and communicate voldnoce proving securit, or 2) Dispipe certificate and ordical voldnoce proving securit, or 2) Objeping certificate and ordical voldnoce proving securit. 4. Accepted file types are PDP, JPD, PEO, Excel and JPEO. The individual file size limit is 5 MB.    | de it in your online application:<br>dd tax.                                                               |                                           |
|                                                                                                    |                                                                                                    |                                           |
|                                                                                                    |                                                                                                    |                                           |
| are purchased locally and then exported the same Excise goods outside UAE. You may submit a refund request for the ex                                                                                                    | cise goods that have been exported. Once this refund request has been submitt                              | ed, it will need to be approved by the F1 |
|                                                                                                    |                                                                                                    |                                           |
|                                                                                                    |                                                                                                    |                                           |
|                                                                                                    |                                                                                                    |                                           |
|                                                                                                    |                                                                                                    |                                           |
|                                                                                                    |                                                                                                    |                                           |
|                                                                                                    | ]                                                                                                    | ]                                         |

| Step | Action                                                                                          |
|------|-------------------------------------------------------------------------------------------------|
| (1)  | Mark the checkbox to confirm that you have read and understood the instructions and guidelines. |

### الـهـيئـة الاتحـاديـة لـلـضــرائـب FEDERAL TAX AUTHORITY

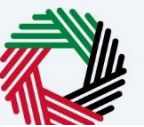

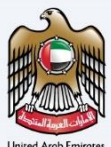

|   | إمـــازات تــاكــس                                                                                                    |                                                                                                    |                                                                |                  | للضرالب     | الهبلة الالعامة       |           |
|---|----------------------------------------------------------------------------------------------------|----------------------------------------------------------------------------------------------------|----------------------------------------------------------------|------------------|-------------|-----------------------|-----------|
|   | MARATAX                                                                                                    |                                                                                                    |                                                                | D. Herr Torre    |             |                       |           |
|   | What are you tooking for?                                                                                                    | er Daford - Fouler III fer Man Projektered Burgerer Deford                                                                                                    | q                                                              | g User type      | C(P)        | -A                    | A +A      |
| = | Home  Annad Khaid  Excise Tax  Excise att for Non-Hegistered Busine                                                                                                   | SS Metung   Excise 311 for Non-Registered Business Nerund                                                                                                    |                                                                |                  |             |                       |           |
| 6 | Excise 311 for Non-Registered Business Refund                                                                                                    |                                                                                                    |                                                                |                  |             |                       |           |
|   | No. of form steps<br>2 Steps                                                                                                    | Expected time to fill this form<br>15 minutes                                                                                                    | Expected fees for this service<br>Free of Charge               |                  |             |                       |           |
|   | Tutorial materials      Your Annual      Deventoad User Hanual      Required Templates      Ereence Datata                                                            | Required Documents           If will be necessary for you to prepare the following information in an appropriate format and include<br>to Phod continue to waip and an the access goods in the UAL, which should include proof of p<br>(3) Any of the following           10) Phod of performance of the information of the performance of the information of the information of the information of the performance of the information of the information of the informat | de it in your online application:<br>id tax.                   |                  |             |                       |           |
|   | Service Details                                                                                                    |                                                                                                    |                                                                |                  |             |                       | -         |
|   | Use this service if you are a business and have paid Excise Tax for the Excise goo<br>and in certain cases the FTA may request additional information to support your | ds that are purchased locally and then exported the same Excise goods outside UAE. You may submit a refund request for the ex<br>claim.                                                                                                    | cise goods that have been exported. Once this refund request t | has been submitt | ed, it will | need to be approved b | y the FTA |
|   | Eligibility Criteria                                                                                                    |                                                                                                    |                                                                |                  |             |                       | >         |
|   | Your service journey                                                                                                    |                                                                                                    |                                                                |                  |             |                       | >         |
|   | FAQ                                                                                                    |                                                                                                    |                                                                |                  |             |                       | >         |
|   | I confirm that I have read the above instructions and guide                                                                                                    | hines                                                                                                    |                                                                |                  |             |                       |           |
|   | Back                                                                                                    |                                                                                                    |                                                                |                  |             |                       | Start     |
|   |                                                                                                    |                                                                                                    |                                                                |                  |             |                       |           |
|   |                                                                                                    |                                                                                                    |                                                                |                  |             |                       |           |

| Step | Action                                             |
|------|----------------------------------------------------|
| (1)  | Click on 'Start' to proceed to the refund request. |

# **Refund Details**

| امارات تراکس<br>IARATAX                     |                                                                                 |                                  |                              | FEDERAL TAX AUTHORITY     |
|---------------------------------------------|---------------------------------------------------------------------------------|----------------------------------|------------------------------|---------------------------|
| registereduser@gm 🗸 🔍 What are you          | looking for?                                                                    |                                  | () User Ty                   | ne 🕼 yes 🔳 🔸              |
| lome + Ahmad Khalid + Escise Tax + Excise 1 | 311 for Non-Registered Business Refund   Excise 311 for Non-Registered Business | Refund                           |                              |                           |
| Excise 311 for Non-Registered Busin         | ness Refund                                                                     |                                  |                              |                           |
| 0                                           |                                                                                 |                                  |                              | 2                         |
| Refund Details                              |                                                                                 |                                  |                              | Review and<br>Declaration |
| Applicant Details                           | TRN:<br>TODEDED95000NR                                                          | Name in English:<br>Ahmad Khalid | Name in Arabic:<br>أهمد ذالد |                           |
|                                             |                                                                                 |                                  |                              |                           |
| Type of Exporter                            |                                                                                 |                                  |                              |                           |
| Natural Person                              |                                                                                 |                                  |                              |                           |
| Trade Name in English                       |                                                                                 | Trade Name in Arabic             |                              |                           |
| ABC Hypermarket                             |                                                                                 |                                  |                              | ايە بى سى ھايىر ماركت     |
| Banking Details                             |                                                                                 |                                  |                              |                           |
| Country                                     |                                                                                 |                                  |                              |                           |
| CONTRACTOR OF THE OWNER.                    |                                                                                 |                                  |                              |                           |
| IBAN                                        |                                                                                 |                                  |                              |                           |
| Contraction of the second                   |                                                                                 |                                  |                              |                           |
| Bank Name                                   |                                                                                 | Branch Name                      |                              |                           |
| source and the second                       |                                                                                 |                                  |                              |                           |
|                                             |                                                                                 |                                  |                              |                           |

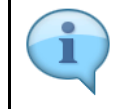

The progress bar displays the number of steps required to complete the declaration. The step you are currently in is highlighted in blue. Once you progress to the next section successfully, the previous step will be highlighted in green

| Ξſ | إمـــارات تــاكــس<br>MARATAX                               |                                                                     |                      |                 | الهيئة الألحانية للشرقين<br>FEDERAL TAX AUTHORITY |
|----|-------------------------------------------------------------|---------------------------------------------------------------------|----------------------|-----------------|---------------------------------------------------|
| θ, | nonregistereduser@gm V Q What are you looking for?          |                                                                     |                      | 🛞 User Typ      | ال عزين (1) 🕫                                     |
| =  | Home  Ahmad Khalid  Excise Tax  Excise 311 for Non-Register | red Business Refund   Excise 311 for Non-Registered Business Refund |                      |                 |                                                   |
| \$ | Excise 311 for Non-Registered Business Refund               |                                                                     |                      |                 |                                                   |
|    | 0                                                           |                                                                     |                      |                 | 2                                                 |
|    | Refund Details                                              |                                                                     |                      |                 | Review and<br>Declaration                         |
|    |                                                             |                                                                     |                      |                 |                                                   |
|    | Applicant Details                                           | TRN:                                                                | Name in English:     | Name in Arabic: |                                                   |
|    | Ũ                                                           | NOUSSESSOON R                                                       | Politika Polaita     | 20.00           |                                                   |
|    | Refund Details                                              |                                                                     |                      |                 |                                                   |
|    | Type of Exporter                                            |                                                                     |                      |                 |                                                   |
|    | Natural Person                                              |                                                                     |                      |                 |                                                   |
|    | Trade Name in English                                       |                                                                     | Trade Name in Arabic |                 |                                                   |
|    | ABC Hypermarket                                             |                                                                     |                      |                 | سي ھايبر مارکت                                    |
|    | Banking Details                                             |                                                                     |                      |                 |                                                   |
|    | Country                                                     |                                                                     |                      |                 |                                                   |
|    |                                                             |                                                                     |                      |                 |                                                   |
|    |                                                             |                                                                     |                      |                 |                                                   |
|    | IBAN                                                        |                                                                     |                      |                 |                                                   |

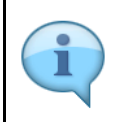

This section displays the basic details of the Non-Registered Business based on the data in Business details.

|            |                                                                   |                                                                 |                                  |                              | FEDERAL TAX AUTHORITY     |
|------------|-------------------------------------------------------------------|-----------------------------------------------------------------|----------------------------------|------------------------------|---------------------------|
| <u> </u>   | duser@gm 🗸 🔍 What are you looking for?                            |                                                                 |                                  | 🛞 User Typ                   | A- 🛄 عربي (¢) 🕫           |
| E Home >   | Ahmad Khalid      Excise Tax      Excise 311 for Non-Registered B | Business Refund   Excise 311 for Non-Registered Business Refund |                                  |                              |                           |
| ☆ Excise   | 311 for Non-Registered Business Refund                            |                                                                 |                                  |                              |                           |
| Refun      | d Details                                                         |                                                                 |                                  |                              | Review and<br>Declaration |
| <b>9</b> ′ | Applicant Details                                                 | TRN:<br>1008058099000NR                                         | Name in English:<br>Ahmad Khalid | Name in Arabic:<br>أخود خالد |                           |
|            | and Datalla                                                       |                                                                 |                                  |                              |                           |
| Туре       | of Exporter                                                       |                                                                 |                                  |                              |                           |
| Na         | itural Person                                                     |                                                                 |                                  |                              |                           |
| Trade      | e Name in English                                                 |                                                                 | Trade Name in Arabic             |                              |                           |
| AB         | IC Hypermarket                                                    |                                                                 |                                  |                              | يه بي سي هايبز مارکت      |
| Ban        | king Details                                                      |                                                                 |                                  |                              |                           |
| Cour       | itry                                                              |                                                                 |                                  |                              |                           |
|            |                                                                   |                                                                 |                                  |                              |                           |

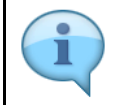

Bank details are pre-populated from registration data. Please ensure that the bank details are correct prior to the submission of the refund request as incorrect bank details may lead to payment failure

| ΞMΛ       | RATAX                                  |                                                                                         |                |                |                             |             | هيئنة الاتحادية للنضرائب<br>FEDERAL TAX AUTHORI | : 💜   ( |
|-----------|----------------------------------------|-----------------------------------------------------------------------------------------|----------------|----------------|-----------------------------|-------------|-------------------------------------------------|---------|
| e nonregi | istereduser@gm V Q What are you        | u looking for?                                                                          |                |                |                             | 🛞 User Type | () yes                                          | -A A    |
| ≡ Home    | e > Ahmad Khalid > Excise Tax > Excise | 311 for Non-Registered Business Refund      Excise 311 for Non-Registered Business Refu | nd             |                |                             |             |                                                 |         |
| ☆ Exc     | tise 311 for Non-Registered Busi       | ness Refund                                                                             |                |                |                             |             |                                                 |         |
|           | Bank Name                              |                                                                                         | Branch Name    |                |                             |             |                                                 |         |
|           | 1                                      |                                                                                         |                |                |                             |             |                                                 |         |
|           | Account Holder's Name                  |                                                                                         | Account Number |                |                             |             |                                                 |         |
|           | Transaction Type                       | Reference Number                                                                        | Refundab       | le Amount(AED) | Refund Amount Claimed (AED) | Action      |                                                 |         |
|           | EX203H                                 | 700000031755                                                                            |                | 48,500.00      | 0.00                        | Ente        | r Export Details                                |         |
|           | EX203H                                 | 700000031759                                                                            |                | 2,520,000.00   | 0.00                        | Ente        | r Export Details                                |         |
|           | Total                                  |                                                                                         |                | 2,568,500.00   | 0.00                        |             |                                                 |         |
|           |                                        |                                                                                         |                |                |                             |             |                                                 |         |

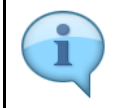

This section displays the relevant transaction types and the excess refundable amount

| ΞΜΛ       | امارات تاکس<br>RATAX                                         |                                                                         |     |                        |                                   | رالىپ<br>FEDI | الهيئة الأحادية للخب<br>IRAL TAX AUTHORITY | ) 🖄  |
|-----------|--------------------------------------------------------------|-------------------------------------------------------------------------|-----|------------------------|-----------------------------------|---------------|--------------------------------------------|------|
| e nonregi | istereduser@gm V Q What are you looking for?                 |                                                                         |     |                        |                                   | ⊚ User Type 🖸 | -A- 🔳 عربي ((                              | A +/ |
| ≡ Homs    | e  Ahmad Khalid  Excise Tax  Excise 311 for Non-R            | tegistered Business Refund   Excise 311 for Non-Registered Business Ref | und |                        |                                   |               |                                            |      |
| C Exc     | tise 311 for Non-Registered Business Refu                    | und                                                                     |     |                        |                                   |               |                                            |      |
|           | Bank Name                                                    |                                                                         |     | Branch Name            |                                   |               |                                            | _    |
|           | A CONTRACTOR NO.                                             |                                                                         |     | 1946                   |                                   |               |                                            |      |
|           | Account Holder's Name                                        |                                                                         | 0   | Account Number         |                                   |               |                                            | _    |
|           | All shares and shares                                        |                                                                         |     | Control Statistics of  |                                   |               |                                            |      |
|           | Refund Transaction Details                                   |                                                                         |     |                        |                                   |               |                                            |      |
|           | Please select the transaction for which you want to claim Re | fund                                                                    |     |                        |                                   |               |                                            |      |
|           | Transaction Type                                             | Reference Number                                                        |     | Refundable Amount(AED) | Refund Amount Claimed (AED) Actio | n             |                                            |      |
|           | Ех203н                                                       | 70000031755                                                             |     | 48,500.00              | 0.00                              | Enter Ex;     | oort Details                               | 11   |
|           | EX203H                                                       | 700000031759                                                            |     | 2,520,000.00           | 0.00                              | Enter Exp     | oort Details                               |      |
|           | Total                                                        |                                                                         |     | 2,568,500.00           | 0.00                              |               |                                            | *    |
|           |                                                              |                                                                         |     |                        |                                   | Tota          | al Amount Claimed: AED (                   | 0.00 |
|           | Summary of Selected Transactions                             |                                                                         |     |                        |                                   |               |                                            |      |
|           |                                                              |                                                                         |     |                        |                                   |               |                                            |      |

| Step | Action                                                                  |
|------|-------------------------------------------------------------------------|
| (1)  | Click here to select the declaration for which you want to claim Refund |

| ΞM  | ارات تاکس<br>۱۸۳۸۲۸ | ×                                                                                                    |                                                                            |     |                        |                                 |             | الهيئة الأتحادية للضرقب<br>Federal Tax Authority |
|-----|---------------------|----------------------------------------------------------------------------------------------------|----------------------------------------------------------------------------|-----|------------------------|---------------------------------|-------------|--------------------------------------------------|
| 9 👓 | registereduser@gm.  | Y Q What are you looking for                                                                                   | 47                                                                         |     |                        |                                 | 🛞 User Type | (1) yes                                          |
| = H | iome 🕨 Ahmad Kh     | alid   Excise Tax   Excise 311 for Nor                                                                         | n-Registered Business Refund   Excise 311 for Non-Registered Business Refu | und |                        |                                 |             |                                                  |
| ☆ E | Excise 311 for I    | Non-Registered Business Re                                                                                     | fund                                                                       |     |                        |                                 |             |                                                  |
|     | Bank Name           | and a second second second second second second second second second second second second second second second |                                                                            |     | Branch Name            |                                 |             |                                                  |
|     | Account Holder      | 's Name                                                                                                    |                                                                            | 0   | Account Number         |                                 |             |                                                  |
|     | Refund Tran         | saction Details                                                                                                | Polund                                                                     |     |                        |                                 |             |                                                  |
|     |                     | Transaction Type                                                                                               | Reference Number                                                           |     | Refundable Amount(AED) | Refund Amount Claimed (AED) Act | ion         |                                                  |
|     |                     | EX203H                                                                                                    | 700000031755                                                               |     | 48,500.00              | 0.00                            | Enter       | r Export Details                                 |
|     |                     | EX203H                                                                                                    | 700000031759                                                               |     | 2,520,000.00           | 0.00                            | Enter       | Export De                                        |
|     |                     | Total                                                                                                    |                                                                            |     | 2,568,500.00           | 0.00                            |             |                                                  |
|     |                     |                                                                                                    |                                                                            |     |                        |                                 |             | Total Amount Claimed: A                          |
|     | Summary of          | Selected Transactions                                                                                          |                                                                            |     |                        |                                 |             |                                                  |
|     | Total Refund Cla    | imed Amount (AED)                                                                                              |                                                                            |     |                        |                                 |             |                                                  |

-1114

| Step | Action                                  |
|------|-----------------------------------------|
| (1)  | Click here to enter the export details. |

| ΞM  | ΛΓΛΤΛΧ                     |                                             |               |                        |                                                                                     |                     |             |                                  |                    |                  |                              |             | للفصراقيب<br>FEDERAL | тах алтнохіту 🥵 |     |
|-----|----------------------------|---------------------------------------------|---------------|------------------------|-------------------------------------------------------------------------------------|---------------------|-------------|----------------------------------|--------------------|------------------|------------------------------|-------------|----------------------|-----------------|-----|
|     | egistereduser@gm V         | What are you I     Excise Tax      Excise 3 | looking for?  | usiness Refund 🕨 Excis | 311 for Non-Registered                                                              | Business Refund     |             |                                  |                    |                  |                              | O User Type | \$                   | 🗛 🔲 عربي        | A + |
| ⇔ E | xcise 311 for Non-         | Registered Busin                            | less Refund   |                        |                                                                                     |                     |             |                                  |                    |                  |                              |             |                      |                 |     |
|     | <b>9</b> Applicant Details | 5                                           |               | TRN:<br>100805809900   | ONR                                                                                 |                     |             | Name in English:<br>Ahmad Khalid |                    |                  | Name in Arabic:<br>احمد قائد |             |                      |                 |     |
|     |                            | Customize Columns                           | Q             | Search                 |                                                                                     |                     |             |                                  |                    |                  |                              |             |                      |                 |     |
|     | Date of Purchase           | HS Code                                     | Item Code     | Quantity               | Item Description                                                                    | Product Description | Brand       | Unit of Measurement              | Excise Price (AED) | Excise Tax (AED) | Excise Tax Clai<br>(AED)     | imed        |                      | Action          |     |
|     | 12/05/2024                 | 22021029                                    | 0000000114950 | 1000.00                | Sainsbury's Diet No<br>Added Sugar Indian<br>Tonic Water 1.0 L                      | Carbonated drinks   | Sainsbury's | Liter                            | 49.00              | 24,500.00        | 0.00                         |             |                      | ***             |     |
|     | 13/05/2024                 | 21069092                                    | 0000000173445 | 2000.00                | Sainsbury's Apple &<br>Alphonso Mango<br>High Juice Fruit<br>Squash 1.0 L           | Sweetend Drinks     | Sainsbury's | Liter                            | 17.00              | 17,000.00        | 0.00                         |             |                      | 020             |     |
|     | 13/05/2024                 | 22029930                                    | 0000000030113 | 1000.00                | Marks & Spencer<br>Pineapple, Golden<br>Berry & Ginger<br>Pressed Juice 250.0<br>ml | Sweetend Drinks     | Marks & Spo | ancer Milliller                  | 14.00              | 7,000.00         | 0.00                         |             |                      | 030             | *   |
|     |                            |                                             |               |                        |                                                                                     |                     |             |                                  |                    |                  |                              |             |                      |                 | _   |

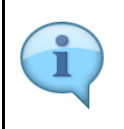

You can add a new column to the table or filter the Excise Goods by its status. You can also search for Excise Goods by item or HS code.

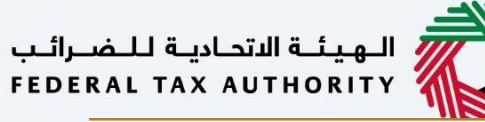

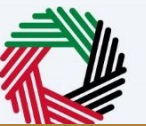

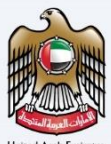

| EM.   | إمــارات تـاكـس<br>ARATAX |                      |                       |                 |                    |                                                                                     |                     |             |                    |                     |                    |                  |                              |             | <del>خصرالي</del><br>FEDERA | التحادية لـا<br>TAX AUT ، | المينية<br>NORITY | 8    |
|-------|---------------------------|----------------------|-----------------------|-----------------|--------------------|-------------------------------------------------------------------------------------|---------------------|-------------|--------------------|---------------------|--------------------|------------------|------------------------------|-------------|-----------------------------|---------------------------|-------------------|------|
| nonr  | egistereduser@gm 🗸        | Q What are you       | looking for?          |                 |                    |                                                                                     |                     |             |                    |                     |                    |                  |                              | 🛞 User Type | ⊲⊅)                         | عربي                      | ••                | A +A |
| Hs    | ome 🕨 Ahmad Khalid 🕨      | Excise Tax  Excise 3 | 511 for Non-Registers | d Business Refu | nd 🕨 Excise 3      | \$11 for Non-Registered E                                                           | susiness Refund     |             |                    |                     |                    |                  |                              |             |                             |                           |                   |      |
| E     | xcise 311 for Non-        | Registered Busin     | less Refund           |                 |                    |                                                                                     |                     |             |                    |                     |                    |                  |                              |             |                             |                           |                   |      |
|       |                           |                      |                       |                 |                    |                                                                                     |                     |             |                    |                     |                    |                  |                              |             |                             |                           |                   |      |
|       | Applicant Detai           | Is                   |                       | TF<br>10        | RN:<br>08058099000 | NR                                                                                  |                     |             | Name in<br>Ahmad K | English:<br>Khalid  |                    |                  | Name in Arabic:<br>احمد خاند |             |                             |                           |                   |      |
|       |                           | Customize Columns    | c                     | Search          |                    |                                                                                     |                     |             |                    |                     |                    |                  |                              |             |                             |                           |                   |      |
|       | Date of Purchase          | HS Code              | Item Code             | Guantit         | у                  | Item Description                                                                    | Product Description | Brand       |                    | Unit of Measurement | Excise Price (AED) | Excise Tax (AED) | Excise Tax Clai<br>(AED)     | med         |                             | Ac                        | tion              |      |
|       | 12/05/2024                | 22021029             | 00000001149           | 50              | 1000.000           | Sainsbury's Diet No<br>Added Sugar Indian<br>Tonic Water 1.0 L                      | Carbonated drinks   | Sainsbury's |                    | Liter               | 49.00              | 24,500.00        | 0.00                         |             |                             | 014                       |                   |      |
|       | 13/05/2024                | 21069092             | 00000001734           | 45              | 2000.000           | Sainsbury's Apple &<br>Alphonso Mango<br>High Juice Fruit<br>Squash 1.0 L           | Sweetend Drinks     | Sainsbury's | 1                  | Liter               | 17.00              | 17,000.00        | 0.00                         |             |                             | 014                       | 1                 |      |
|       | 13/05/2024                | 22029930             | 000000000301          | 13              | 1000.000           | Marks & Spencer<br>Pineapple, Golden<br>Berry & Ginger<br>Pressed Juice 250.0<br>ml | Sweetend Drinks     | Marks & Sp  | encer              | Milliller           | 14.00              | 7,000.00         | 0.00                         |             |                             |                           |                   |      |
|       |                           |                      |                       |                 |                    |                                                                                     |                     |             |                    |                     |                    |                  |                              |             |                             |                           |                   |      |
|       |                           |                      |                       |                 |                    |                                                                                     |                     |             |                    |                     |                    |                  |                              |             |                             |                           |                   |      |
|       |                           |                      |                       |                 |                    |                                                                                     |                     |             |                    |                     |                    |                  |                              |             |                             |                           |                   |      |
|       |                           |                      |                       |                 |                    |                                                                                     |                     |             |                    |                     |                    |                  |                              |             |                             |                           |                   | *    |
|       | of Co Back                |                      |                       |                 |                    |                                                                                     |                     |             |                    |                     |                    |                  |                              |             |                             |                           |                   |      |
| re an | KI GO BACK                |                      |                       |                 |                    |                                                                                     |                     |             |                    |                     |                    |                  |                              |             |                             |                           |                   |      |
|       |                           |                      |                       |                 |                    |                                                                                     |                     |             |                    |                     |                    |                  |                              |             |                             |                           |                   |      |

| Step | Action                                          |
|------|-------------------------------------------------|
| (1)  | Click on the ellipsis to edit the item details. |

### الـهـيئـة الدتحـاديـة لـلـضــرائـب FEDERAL TAX AUTHORITY

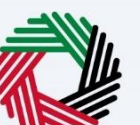

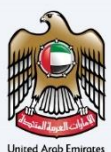

| إمــارات تـاكـس<br><b>EMARATAX</b>   |                                                            |                           |          | سرائب<br>۲۱۵۱۱ | الهيئة التحاية للغا<br>ALTAX AUTHORITY | 0    |      |
|--------------------------------------|------------------------------------------------------------|---------------------------|----------|----------------|----------------------------------------|------|------|
| 🕒 nonregistereduser@gm 🗸 🔍 What a    |                                                            |                           | 🛞 User T | rpe ⊲þ)        | عربي                                   | -A / | A +A |
| Home > Ahmad Khalid > Excise Tax > 1 | Item Details                                               |                           | 8        |                |                                        |      |      |
| Excise 311 for Non-Registered I      | Item Code                                                  | HS Code                   |          |                |                                        |      |      |
|                                      | 0000000114950                                              | 22021029                  | - 8      |                |                                        |      |      |
|                                      | Country of Origin                                          | Brand                     | - 8      |                |                                        |      |      |
|                                      | United Kingdom                                             | Sainsbury's               | - 8      |                |                                        |      |      |
| Customize Colu                       | Item Description                                           | Unit of Measurement       | - 18     |                |                                        |      |      |
| Date of Purchase HS Code             | Sainsbury's Diet No Added Sugar Indian Tonic Water 1.0 L   | L                         | - 18     |                | Action                                 |      |      |
| 12/05/2024 22021029                  | Product Description                                        | Excise Tax Percentage (%) | - 18     |                |                                        |      |      |
|                                      | Carbonated drinks                                          | 50.00                     | - 18     |                |                                        |      |      |
| 13/05/2024 21069092                  | Retail Selling Price as per the FTA's Published List (AED) | Date of Purchase          | - 88     |                |                                        |      |      |
|                                      | 50.000000000                                               | 12/05/2024                | - 18     |                |                                        |      |      |
| 13/05/2024 22029930                  | Designated Price (AED)                                     | Available Guantity        | - 88     |                |                                        |      |      |
|                                      | 49.000000000                                               | 1,000                     | - 18     |                |                                        |      | *    |
|                                      | Quantity Exported                                          | Documentary Proof         | - 18     |                |                                        |      |      |
|                                      | 500                                                        |                           | - 18     |                |                                        |      |      |
|                                      |                                                            |                           | - 1      |                |                                        |      |      |
|                                      |                                                            | 34VV                      |          |                |                                        |      |      |
|                                      |                                                            |                           |          |                |                                        |      | ~    |
|                                      |                                                            |                           |          |                |                                        |      | _    |
| Save and Go Back                     |                                                            |                           |          |                |                                        |      |      |

| Step | Action                                                     |
|------|------------------------------------------------------------|
| (1)  | Enter the quantity of the excise goods that were exported. |

### الـهـيئـة الدتحـاديـة لـلـضـرائـب FEDERAL TAX AUTHORITY

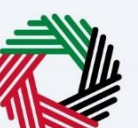

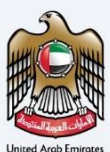

|    |               |                  |                    |                                                            |              |                           |                 |       | يې<br>۳ | الهيئة التحاية للضر<br>RAL TAX AUTHORITY | <b>0</b> |      |
|----|---------------|------------------|--------------------|------------------------------------------------------------|--------------|---------------------------|-----------------|-------|---------|------------------------------------------|----------|------|
| Θ  | nonregiste    | reduser@gm •     | V Q What are yo    |                                                            |              |                           |                 | () Us | r Type  | عربي (١                                  | -A 4     | A +A |
| =  | Heme          | Ahmad Khalid     | Excise Tax > Excis | Item Details                                               |              |                           |                 | 8     |         |                                          |          |      |
| \$ | Excise        | e 311 for Non    | n-Registered Bus   |                                                            |              |                           |                 | - 1   |         |                                          |          |      |
|    |               |                  |                    | Item Code                                                  |              | HS Code                   |                 |       |         |                                          |          |      |
|    |               | Applicant Detz   | ails               | 0000000114950                                              |              | 22021029                  |                 | 1 II  |         |                                          |          |      |
|    |               | <del>.</del> .   |                    | Country of Origin                                          |              | Brand                     |                 | . 8   |         |                                          |          |      |
|    |               |                  |                    | United Kingdom                                             |              | Sainsbury's               |                 |       |         |                                          |          |      |
|    |               |                  | Customize Columns  | Item Description                                           |              | Unit of Measurement       |                 | - 1   |         |                                          |          |      |
|    |               | Date of Purchase | HS Code            | Sainsbury's Diet No Added Sugar Indian Tonic Water 1.0 L   |              | L                         |                 |       |         | Action                                   |          |      |
|    |               | 12/05/2024       | 22021029           | Product Description                                        |              | Excise Tax Percentage (%) |                 | - 8   |         |                                          |          |      |
|    |               |                  | _                  | Carbonated drinks                                          |              | 50.00                     |                 |       |         |                                          |          | - 1  |
|    |               | 13/05/2024       | 21069092           | Retail Selling Price as per the FTA's Published List (AED) |              | Date of Purchase          |                 | - 1   |         |                                          |          |      |
|    |               |                  |                    |                                                            | 50.000000000 | 12/05/2024                |                 |       |         |                                          |          |      |
|    |               | 13/05/2024       | 22029930           | Designated Price (AED)                                     | 0            | Available Guantity        |                 |       |         |                                          |          |      |
|    |               |                  |                    |                                                            | 49.000000000 |                           | 1,000           |       |         |                                          |          | Ĥ    |
|    |               |                  |                    | Quantity Exported                                          |              | Documentary Proof         |                 | . II  |         |                                          |          |      |
|    |               |                  |                    | 500                                                        |              | <u>↑</u> Add/View(1)      | Drag files here |       |         |                                          |          |      |
|    |               |                  |                    |                                                            |              |                           | 1 Save          |       |         |                                          |          |      |
|    |               |                  |                    |                                                            |              |                           |                 |       |         |                                          |          | *    |
| s  | iave and Go I | Back             |                    |                                                            |              |                           |                 |       |         |                                          |          |      |

| Step | Action                                                                                                    |
|------|----------------------------------------------------------------------------------------------------|
| (1)  | Click on 'Add' button or drag & drop your files to upload supporting documents. On successful upload of document, the 'Add' button will be highlighted in green |

### الـهـيئـة اللتحـاديـة لـلـضـرائـب FEDERAL TAX AUTHORITY

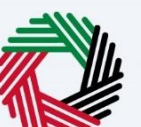

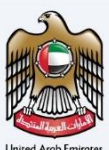

| A +A |
|------|
|      |
|      |
|      |
|      |
|      |
|      |
|      |
|      |
|      |
|      |
|      |
|      |
|      |
|      |
|      |
|      |
|      |
|      |
|      |
|      |
|      |
|      |
|      |
|      |

| Step | Action          |
|------|-----------------|
| (1)  | Click on 'Save' |

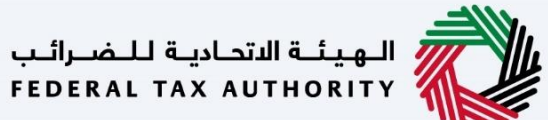

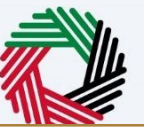

| S                    |
|----------------------|
| HH C H               |
| Horm alt             |
| and and a start      |
| United Arab Emirates |

|    |                       |                              |                           | 1.20          |                 |                                                                                     |                     |             |                    |                     |                    |                  |                              |             |                               |                          |    |      |
|----|-----------------------|------------------------------|---------------------------|---------------|-----------------|-------------------------------------------------------------------------------------|---------------------|-------------|--------------------|---------------------|--------------------|------------------|------------------------------|-------------|-------------------------------|--------------------------|----|------|
| =  | ارات تاکس<br>MARATA   | ام<br>X                      |                           |               |                 |                                                                                     |                     |             |                    |                     |                    |                  |                              |             | <del>الضراقي</del><br>FEDERAL | ة التحادية ل<br>TAX AUTH | 🤣  | 1    |
| θ  | nonregistereduser@gm. | Y Q What are you             | looking for?              |               |                 |                                                                                     |                     |             |                    |                     |                    |                  |                              | 🛞 User Type | <⊅)                           | عربي                     |    | A +A |
| ≡  | Home  Ahmad Kh        | alid 🕨 Excise Tax 🕨 Excise I | 311 for Non-Registered Bu | siness Refund | ► Excise 3      | 311 for Non-Registered E                                                            | susiness Refund     |             |                    |                     |                    |                  |                              |             |                               |                          |    |      |
| ۵  | Excise 311 for        | Non-Registered Busir         | ness Refund               |               |                 |                                                                                     |                     |             |                    |                     |                    |                  |                              |             |                               |                          |    |      |
|    |                       |                              |                           |               |                 |                                                                                     |                     |             |                    |                     |                    |                  |                              |             |                               |                          |    |      |
|    |                       | t Details                    |                           | TRN:<br>1008  | :<br>3058099000 | NR                                                                                  |                     |             | Name in<br>Ahmad K | English:<br>Chalid  |                    |                  | Name in Arabic:<br>احمد خاند |             |                               |                          |    |      |
|    |                       |                              |                           |               |                 |                                                                                     |                     |             |                    |                     |                    |                  | 1                            |             |                               |                          |    |      |
|    |                       | Customize Columns            | ٩                         | Search        |                 |                                                                                     |                     |             |                    |                     |                    |                  |                              |             |                               |                          |    |      |
|    | Date of Purch         | tase HS Code                 | Item Code                 | Guantity      |                 | Item Description                                                                    | Product Description | Brand       |                    | Unit of Measurement | Excise Price (AED) | Excise Tax (AED) | Excise Tax Clair<br>(AED)    | med         |                               | Acti                     | on |      |
|    | 12/05/2024            | 22021029                     | 0000000114950             |               | 1000.000        | Sainsbury's Diet No<br>Added Sugar Indian<br>Tonic Water 1.0 L                      | Carbonated drinks   | Sainsbury's |                    | Liter               | 49.00              | 24,500.00        | 0.00                         |             |                               | •••                      |    |      |
|    | 13/05/2024            | 21069092                     | 0000000173445             |               | 2000.000        | Sainsbury's Apple &<br>Alphonso Mango<br>High Juice Fruit<br>Squash 1.0 L           | Sweetend Drinks     | Sainsbury's |                    | Liter               | 17.00              | 17,000.00        | 0.00                         |             |                               | 010                      |    |      |
|    | 13/05/2024            | 22029930                     | 0000000030113             |               | 1000.000        | Marks & Spencer<br>Pineapple, Golden<br>Berry & Ginger<br>Pressed Juice 250.0<br>ml | Sweetend Drinks     | Marks & Sp  | encer              | Milliller           | 14.00              | 7,000.00         | 0.00                         |             |                               | ***                      |    | *    |
|    |                       |                              |                           |               |                 |                                                                                     |                     |             |                    |                     |                    |                  |                              |             |                               |                          |    |      |
|    |                       |                              |                           |               |                 |                                                                                     |                     |             |                    |                     |                    |                  |                              |             |                               |                          |    |      |
|    |                       |                              |                           |               |                 |                                                                                     |                     |             |                    |                     |                    |                  |                              |             |                               |                          |    |      |
|    |                       |                              |                           |               |                 |                                                                                     |                     |             |                    |                     |                    |                  |                              |             |                               |                          |    | *    |
| Sa | we and Go Back        |                              |                           |               |                 |                                                                                     |                     |             |                    |                     |                    |                  |                              |             |                               |                          |    |      |
| _  |                       |                              |                           |               |                 |                                                                                     |                     |             |                    |                     |                    |                  |                              |             |                               |                          |    |      |

| Step | Action                                                                                  |
|------|-----------------------------------------------------------------------------------------|
| (1)  | Click Save and Back to save the progress of the form and return to the previous section |

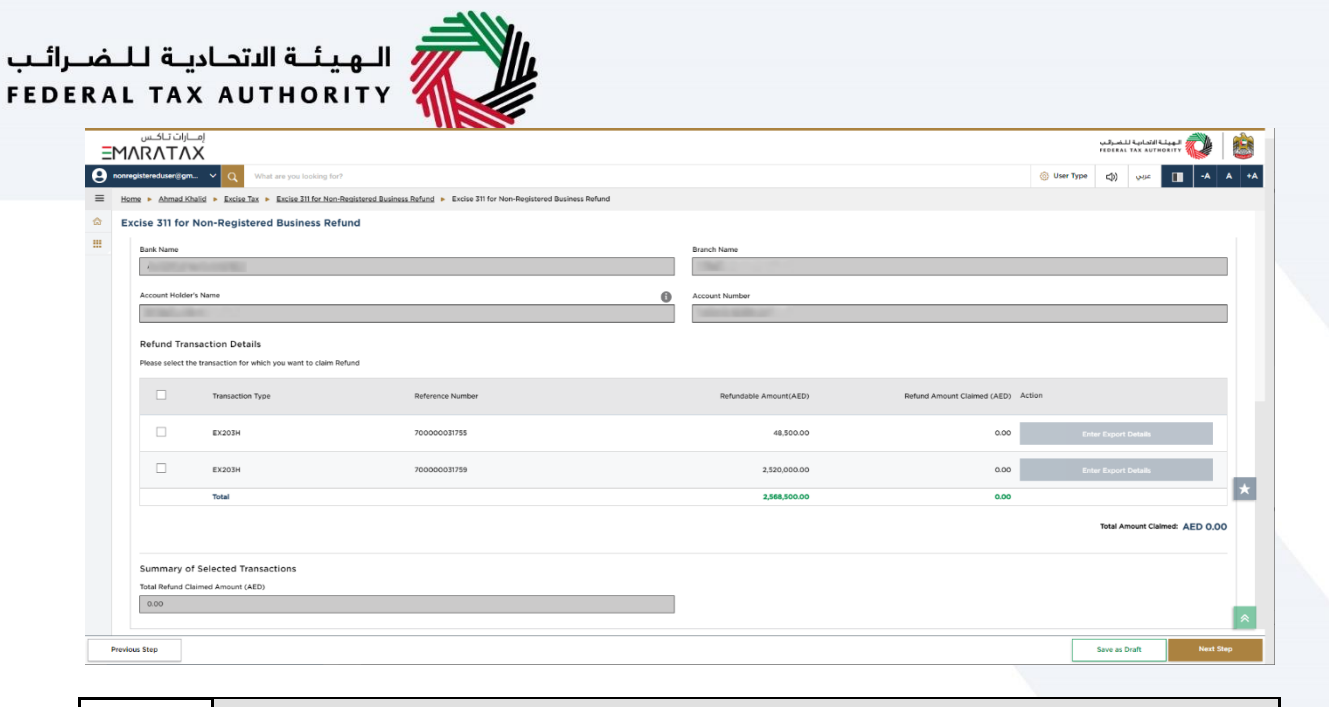

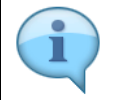

#### This is the total refund amount requested by you

| EMARAT                   | ΛX                                                                     |                                                                     |        |                        |                                    | بدی منابعة الشورتين<br>FEDERAL TAX AUTHORITY |     |
|--------------------------|------------------------------------------------------------------------|---------------------------------------------------------------------|--------|------------------------|------------------------------------|----------------------------------------------|-----|
| E Home > Ahmar           | What are you looking for<br>UKhalid > Excise Tax > Excise 311 for Non- | Penistered Business Refund   Excise 311 for Non-Registered Business | Refund |                        | q                                  | () User Type CD) Quiz -A                     | A   |
| ✿ Excise 311 fe          | or Non-Registered Business Ref                                         | und                                                                 |        |                        |                                    |                                              |     |
| Bank Name                | Participation (Contraction)                                            |                                                                     |        | Branch Name            |                                    |                                              |     |
| Account Ho               | der's Name                                                             |                                                                     | 0      | Account Number         |                                    |                                              |     |
| Refund T<br>Please selec | ransaction Details<br>t the transaction for which you want to claim R  | efund                                                               |        |                        |                                    |                                              |     |
|                          | Transaction Type                                                       | Reference Number                                                    |        | Refundable Amount(AED) | Refund Amount Claimed (AED) Action |                                              |     |
|                          | EX203H                                                                 | 70000031755                                                         |        | 48,500.00              | 0.00                               | Enter Export Details                         |     |
|                          | EX203H                                                                 | 700000031759                                                        |        | 2,520,000.00           | 0.00                               | Enter Export Details                         | 1.  |
|                          | Total                                                                  |                                                                     |        | 2,568,500.00           | 0.00                               |                                              | F   |
|                          |                                                                        |                                                                     |        |                        |                                    | Total Amount Claimed: AED 0.                 | .00 |
| C                        | of Selected Transactions                                               |                                                                     |        |                        |                                    |                                              |     |

-114

| Step | Action                                                       |
|------|--------------------------------------------------------------|
| (1)  | Click on 'Previous Step' to go back to the previous section. |

| ≡ Home ► A | mad Khalid   Excise Tax   Excise 311 for Non-Re                                | egistered Business Refund 🕨 Excise 311 for Non-Registered Business R | tefund |                        |                                    |                             |      |
|------------|--------------------------------------------------------------------------------|----------------------------------------------------------------------|--------|------------------------|------------------------------------|-----------------------------|------|
|            | 1 for Non-Registered Business Refu                                             | nd                                                                   |        |                        |                                    |                             |      |
| Bank N     | me                                                                             |                                                                      |        | Branch Name            |                                    |                             |      |
| Accourt    | Holder's Name                                                                  |                                                                      | 0      | Account Number         |                                    |                             |      |
| Refur      | d Transaction Details<br>elect the transaction for which you want to claim Ref | und                                                                  |        |                        |                                    |                             |      |
|            | Transaction Type                                                               | Reference Number                                                     |        | Refundable Amount(AED) | Refund Amount Claimed (AED) Action |                             |      |
|            | EX203H                                                                         | 700000031755                                                         |        | 48,500.00              | 0.00                               | Enter Export Details        |      |
|            | EX203H                                                                         | 700000031759                                                         |        | 2,520,000.00           | 0.00                               | Enter Export Details        | Π.   |
|            | Total                                                                          |                                                                      |        | 2,568,500.00           | 0.00                               |                             |      |
|            |                                                                                |                                                                      |        |                        |                                    | Total Amount Claimed: AED ( | 0.00 |
|            |                                                                                |                                                                      |        |                        |                                    |                             |      |

| Step | Action                                                         |
|------|----------------------------------------------------------------|
| (1)  | Click on 'Save as draft' to save the refund request as a draft |

| ΞM           | ΛΓΛΤΛ              | ×                                      |                                                                            |    |                        |                               | بادينة للنضبواليي<br>FEDERAL TAX : | шанала 🤯 |
|--------------|--------------------|----------------------------------------|----------------------------------------------------------------------------|----|------------------------|-------------------------------|------------------------------------|----------|
| <b>9</b> non | registereduser@gm. | . Y Q What are you looking for         | n                                                                          |    |                        |                               | ා User Type 🖒 ලෝ                   |          |
| ≡ в          | ome 🕨 Ahmad Kh     | alid   Excise Tax   Excise 311 for Non | -Registered Business Refund   Excise 311 for Non-Registered Business Refur | nd |                        |                               |                                    |          |
| ☆ E          | xcise 311 for I    | Non-Registered Business Re             | fund                                                                       |    |                        |                               |                                    |          |
|              | Bank Name          |                                        |                                                                            |    | Branch Name            |                               |                                    |          |
|              | 1                  |                                        |                                                                            |    |                        |                               |                                    |          |
|              | Account Holder     | s Name                                 |                                                                            | 0  | Account Number         |                               |                                    |          |
|              |                    | Transaction Type                       | Reference Number                                                           |    | Refundable Amount(AED) | Refund Amount Claimed (AED) A | ction                              |          |
|              |                    | EX203H                                 | 700000031755                                                               |    | 48,500.00              | 0.00                          | Enter Export Detai                 |          |
|              |                    | EX203H                                 | 700000031759                                                               |    | 2,520,000.00           | 0.00                          | Enter Export Detai                 | la -     |
|              |                    | Total                                  |                                                                            |    | 2,568,500.00           | 0.00                          |                                    |          |
|              |                    |                                        |                                                                            |    |                        |                               |                                    |          |

| Step | Action                                              |
|------|-----------------------------------------------------|
| (1)  | Click on 'Next Step' to proceed to the next section |

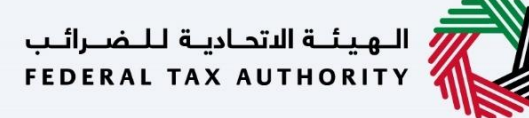

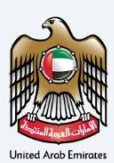

# **Review and Declaration**

| e > Ahmad Khalid > Excise Tax > Excise 311 for Non-Registered Business Refund > Excise 3 | 511 for Non-Registered Business Refund |                           |            |
|------------------------------------------------------------------------------------------|----------------------------------------|---------------------------|------------|
| cise 311 for Non-Registered Business Refund                                              |                                        |                           |            |
| • •                                                                                      |                                        |                           |            |
| 0                                                                                        |                                        | 2                         |            |
| Refund Details                                                                           |                                        | Review and<br>Declaration |            |
| Review & Declaration                                                                     |                                        | Expand All /              | Collapse A |
| Step 1 : Refund Details                                                                  |                                        |                           |            |
| Refund details                                                                           |                                        | Edit                      |            |
| Type of Exporter                                                                         |                                        |                           |            |
| Natural Person                                                                           |                                        |                           |            |
| Trade Name in English                                                                    | Trade Name in Arabic                   |                           |            |
| ABC Hypermarket                                                                          | ایه بی سی هایبر مارکت                  |                           |            |
| Banking Details                                                                          |                                        |                           |            |
| Country                                                                                  |                                        |                           |            |
|                                                                                          |                                        |                           |            |
| IBAN                                                                                     |                                        |                           |            |
| 4                                                                                        |                                        |                           |            |
| Bank Name                                                                                | Branch Name                            |                           |            |
|                                                                                          |                                        |                           |            |
| Account Holder's Name                                                                    | Account Number                         |                           |            |
|                                                                                          |                                        |                           |            |
| s Step                                                                                   |                                        |                           | Sub        |
|                                                                                          |                                        |                           |            |

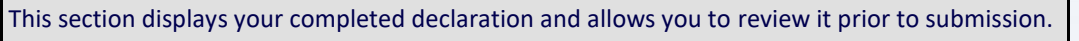

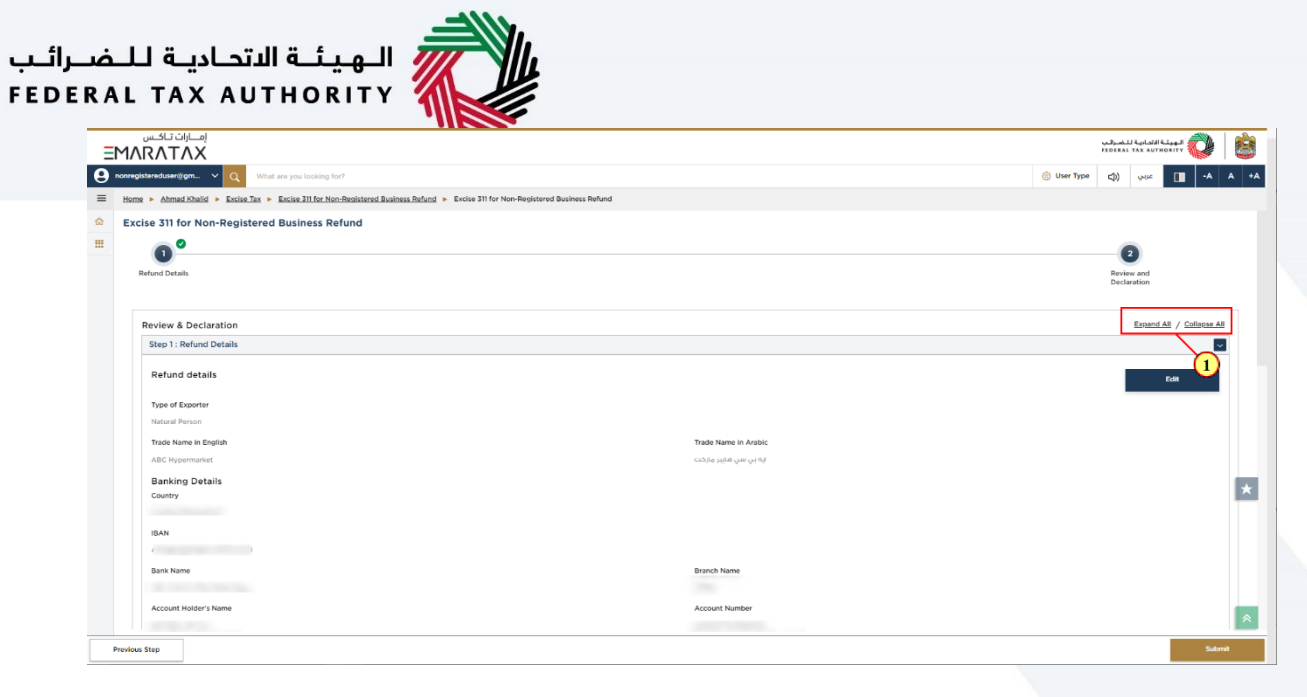

| Step | Action                                           |
|------|--------------------------------------------------|
| (1)  | Click here to expand/collapse all steps at once. |

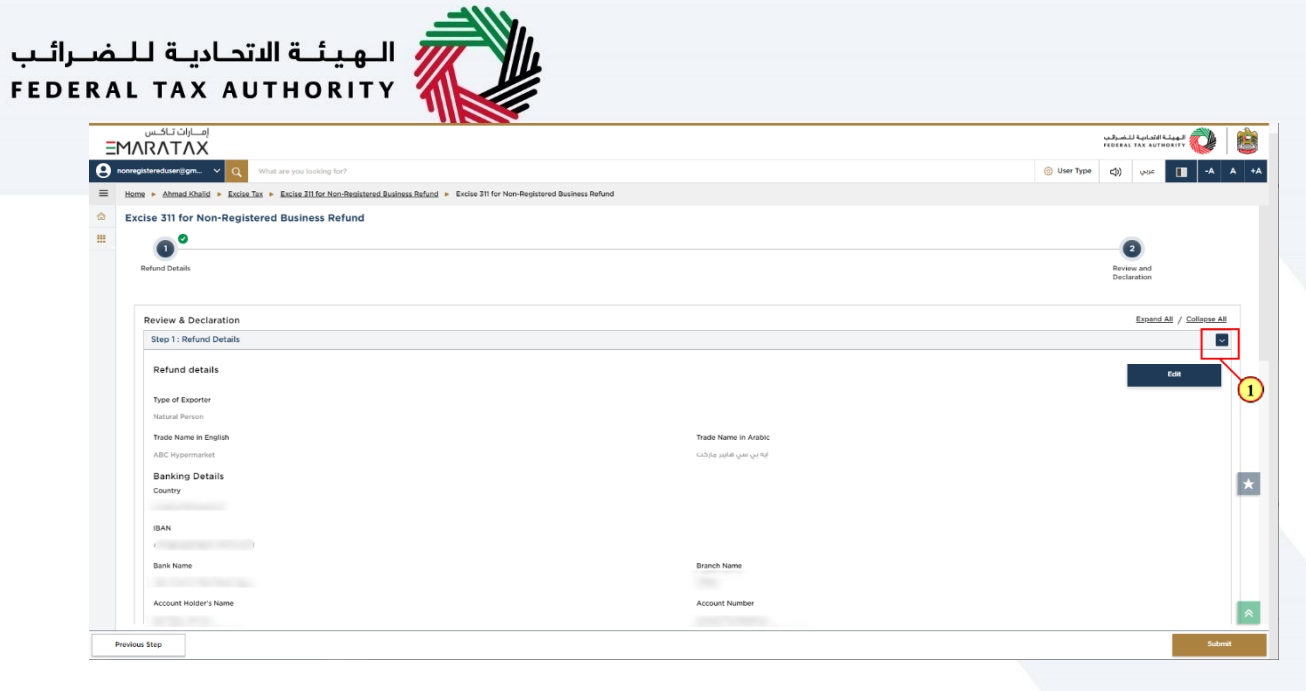

| Step | Action                                                           |
|------|------------------------------------------------------------------|
| (1)  | Click on the drop-down arrow to review the details in this step. |

|        | NRATAX                                               |                                                                        |      |                             |                 |             | فينة للنضبراتين<br>FEDERAL TAX | AUTHORITY |     |
|--------|------------------------------------------------------|------------------------------------------------------------------------|------|-----------------------------|-----------------|-------------|--------------------------------|-----------|-----|
|        | jistereduser@gm v Q What are you looking for?        |                                                                        |      |                             |                 | 🛞 User Type | c)) 🖓                          | 44 🔳 -A   | A   |
| = Horr | Ahmad Khalid > Excise Tax > Excise 311 for Non-Regis | stered Business Refund   Excise 311 for Non-Registered Business Refund |      |                             |                 |             |                                |           |     |
| ⇔ Exe  | cise 311 for Non-Registered Business Refund          | 1                                                                      |      |                             |                 |             |                                |           |     |
|        |                                                      |                                                                        |      |                             |                 |             |                                |           | -   |
|        | Name in English                                      | Name in Arabic                                                         |      | Phone Number                | Email ID        |             |                                |           |     |
|        | Saeed Mohammad                                       | سقيد محمد                                                              |      | +971609098886               | SAEED.MOHAMMAD@ | GMAIL.COM   |                                |           |     |
|        | Ahmad                                                |                                                                        |      | Khalid                      |                 |             |                                |           |     |
|        | First Name in Arabic                                 |                                                                        |      | Last Name in Arabic         |                 |             |                                |           |     |
|        |                                                      |                                                                        | اخمد |                             |                 |             |                                | د         | خال |
|        | Country Code                                         | Mobile Number                                                          |      | Email ID                    |                 |             |                                |           |     |
|        | +971 ( United Arab Emirates )                        | 090444969                                                              |      | nonregistereduser@gmail.com |                 |             |                                |           |     |
|        | Submission Date                                      |                                                                        |      |                             |                 |             |                                |           |     |
|        | 21/05/2024                                           |                                                                        |      |                             |                 |             |                                |           |     |
|        | 21/05/2024                                           |                                                                        |      |                             |                 |             |                                |           |     |

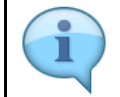

# The Authorized Signatory details are taken from the Business details of the Non-Registered Businesses currently held by the FTA.

| duertigm. V Q What are you looking for?<br>Ahmed Khald > Excise Ta: > Excise Tit for Non-Regist<br>311 for Non-Registered Business Refund | ared Basiness Refund + Excise 311 for Non-Registered Basiness Refund                     |                                                                                                    |                                      | ③ User Type 디)                                                           | yuz 🔳 🚽                                                                                             | A A                                                                                              |
|----------------------------------------------------------------------------------------------------|------------------------------------------------------------------------------------------|----------------------------------------------------------------------------------------------------|--------------------------------------|--------------------------------------------------------------------------|----------------------------------------------------------------------------------------------------|--------------------------------------------------------------------------------------------------|
| Ahmad Khalid > Excise Tax > Excise 311 for Non-Regist<br>311 for Non-Registered Business Refund                                           | ared Business Refund   Excise 311 for Non-Registered Business Refund                     |                                                                                                    |                                      |                                                                          |                                                                                                    |                                                                                                  |
| 311 for Non-Registered Business Refund                                                                                                    |                                                                                          |                                                                                                    |                                      |                                                                          |                                                                                                    |                                                                                                  |
| ······                                                                                                    |                                                                                          |                                                                                                    |                                      |                                                                          |                                                                                                    |                                                                                                  |
|                                                                                                    |                                                                                          |                                                                                                    |                                      |                                                                          |                                                                                                    | -                                                                                                |
| Name in English                                                                                                    | Name in Arabic                                                                           | Phone Number                                                                                                    | Email ID                             |                                                                          |                                                                                                    |                                                                                                  |
| Saeed Mohammad                                                                                                    | سيتد فحفد                                                                                | +971609098886                                                                                                    | SAEED.MOHAMMAD@GM                    | IAIL.COM                                                                 |                                                                                                    |                                                                                                  |
| hmad                                                                                                    |                                                                                          | Khalid                                                                                                    |                                      |                                                                          |                                                                                                    |                                                                                                  |
| Name in Arabic                                                                                                    |                                                                                          | Last Name in Arabic                                                                                                    |                                      |                                                                          |                                                                                                    | _                                                                                                |
|                                                                                                    |                                                                                          | لفهد                                                                                                    |                                      |                                                                          |                                                                                                    | خالف                                                                                             |
| ntry Code                                                                                                    | Mobile Number                                                                            | Email ID                                                                                                    |                                      |                                                                          |                                                                                                    |                                                                                                  |
| 971 ( United Arab Emirates )                                                                                                    | 090444969                                                                                | nonregistereduser@gmail.com                                                                                                    |                                      |                                                                          |                                                                                                    |                                                                                                  |
|                                                                                                    |                                                                                          |                                                                                                    |                                      |                                                                          |                                                                                                    |                                                                                                  |
| mission Date                                                                                                    |                                                                                          |                                                                                                    |                                      |                                                                          |                                                                                                    |                                                                                                  |
| cl<br>: 1<br>: 1                                                                                                    | Seed Hohanmad aration aration sed see in Explain sed ing Code () (Clead Arab Emerster; ) | Seed Mohammad Adda Ayakar<br>aration<br>tame in Sogith<br>nad<br>Same in Aubic<br>System Mobile Humber<br>Ty Code Mobile Humber<br>(Disked Area Emintes)<br>Disked Area Emintes<br>(Disked Area Emintes) | Seed Mohammad Lake Julie 40750000886 | Seed bylam         478000886         SEED MORKMAND FOR           aration | Seed Mohemmed         Auto Autor         478000088         SEED MOHAMMAD (CMUL CM           aration | Seed Mohemmed         Juite         4726000000         SEED MOHAMMADD GMAILCOM           aration |

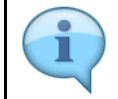

# The Declaration details are taken from the Business details of the Non-Registered Businesses currently held by the FTA.

| ٦E | MARATAX                                             |                                                                      |                                |                          | البهيئية التحادية للتسرقيب<br>FEDERAL TAX AUTHORITY |
|----|-----------------------------------------------------|----------------------------------------------------------------------|--------------------------------|--------------------------|-----------------------------------------------------|
| Θ. | nonregistereduser@gm_ v Q What are you looking for  | n                                                                    |                                | 🛞 User Type              | - 🔳 عبين (ال                                        |
| =  | Home  Ahmad Khalid  Excise Tax  Excise 311 for Non- | -Registered Business Refund      Excise 311 for Non-Registered Busin | ess Refund                     |                          |                                                     |
| ۵  | Excise 311 for Non-Registered Business Re           | fund                                                                 |                                |                          |                                                     |
|    |                                                     |                                                                      |                                |                          | -                                                   |
|    | Name in English                                     | Name in Arabic                                                       | Phone Number                   | Email ID                 |                                                     |
|    | Saeed Mohammad                                      | سفيد محمد                                                            | +971609098886                  | SAEED.MOHAMMAD@GMAIL.COM |                                                     |
|    | First Name in English<br>Ahmad                      |                                                                      | Last Name in English<br>Khalid |                          |                                                     |
|    | First Name in Arabic                                |                                                                      | Last Name in Arabic            |                          |                                                     |
|    |                                                     |                                                                      | اشهد                           |                          | خالد                                                |
|    | Country Code                                        | Mobile Number                                                        | Email ID                       |                          |                                                     |
|    | +971 ( United Arab Emirates )                       | 090444969                                                            | nonregistereduser@gmail.com    |                          |                                                     |
|    | Submission Date                                     |                                                                      |                                |                          |                                                     |
|    | 21/05/2024                                          |                                                                      |                                |                          |                                                     |
|    |                                                     |                                                                      |                                |                          |                                                     |

| Step | Action                                                                                                    |
|------|----------------------------------------------------------------------------------------------------|
| (1)  | Mark the checkbox to confirm that information provided is true, accurate and complete on this declaration screen. |

| برائــب<br>F E D E | ضــ<br>R A | <br>. L | اللتحاديـة لـ<br>TAX AUTH                             | الهيئة<br>IORITY                         |                                 |                    |   |                      |          |
|--------------------|------------|---------|-------------------------------------------------------|------------------------------------------|---------------------------------|--------------------|---|----------------------|----------|
|                    | 8          | M/      | إمارات تاكس<br>RATAX<br>istereduser@gm ۷ Q What are j | you looking for?                         |                                 |                    |   |                      |          |
|                    | =          | Hon     | e  Ahmad Khalid  Excise Tax  Exc                      | ise 311 for Non-Registered Business Refi | and Excise 311 for Non-Register | ed Business Refund |   |                      |          |
|                    | 0          | Ex      | rise 311 for Non-Registered Bu                        | siness Pefund                            | _                               |                    |   |                      |          |
|                    |            |         |                                                       |                                          |                                 |                    |   |                      |          |
|                    |            |         | Name in English                                       |                                          | Name in Arabic                  |                    | P | hone Number          | Email IC |
|                    |            |         | Saeed Mohammad                                        |                                          | سفتد محمد                       |                    |   | 971609098886         | SAEED.   |
|                    |            |         |                                                       |                                          |                                 |                    |   |                      |          |
|                    |            |         |                                                       |                                          |                                 |                    |   |                      |          |
|                    |            |         | Declaration                                           |                                          |                                 |                    |   |                      |          |
|                    |            |         | First Name in English                                 |                                          |                                 |                    |   | Last Name in English |          |
|                    |            |         | Ahmad                                                 |                                          |                                 |                    |   | Khalid               |          |
|                    |            |         | First Name in Arabic                                  |                                          |                                 |                    |   | Last Name in Arabic  |          |
|                    |            |         |                                                       |                                          |                                 |                    |   |                      |          |

nd as per best of m

Click on 'Submit' to submit the declaration.

 W37-451 U Equinaria
 Image: Constraint of the constraint of the constraint of the

×

| Federal | Tax | Auth | ority |
|---------|-----|------|-------|
|---------|-----|------|-------|

Pre

Step

(1)

Action

Excise 311 for Non-Registered Business Refund – Taxpayer - User Manual

| xcise 311 for Non-Registered Business Refund | 🛞 User Type ရာ) များ 🚺 🚽                                                                                                    |
|----------------------------------------------|----------------------------------------------------------------------------------------------------|
|                                              |                                                                                                    |
| Application Submitted Successfully           | In-Progress                                                                                                    |
| Applicant's Name : Ahmad Khalid              |                                                                                                    |
| Refund Application Number : 80300000283      |                                                                                                    |
| Date of Submission ; 21 May 2024             |                                                                                                    |
| Requested Claim Amount : AED 12,250.00       |                                                                                                    |
|                                              |                                                                                                    |
|                                              |                                                                                                    |
|                                              |                                                                                                    |
|                                              |                                                                                                    |
|                                              |                                                                                                    |
|                                              |                                                                                                    |
|                                              |                                                                                                    |
|                                              |                                                                                                    |
|                                              |                                                                                                    |
|                                              | Application Submitted Successfully         Application Submitted Successfully         Application Number : 0.000000023         Application Number : 0.000000023         Def of Submitted Successfully         Def of Submitted Successfully         Def of Submitte |

Buisness Refunds tile within the Excise Tax module.

future reference. You can also access this refund request from the Excise 311 for Non-registered

1

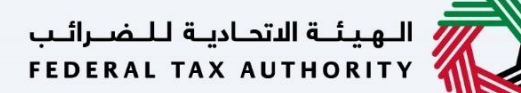

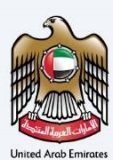

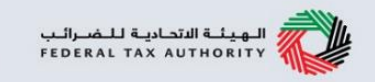

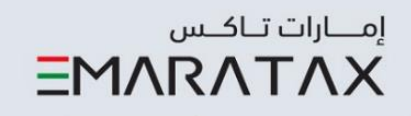

# After submission of the refund request, the applicant receives the following correspondences:

- Application submission acknowledgement.
- Application approval or rejection notification.
- Additional information notification (only if FTA requires more information to assist with their review of your application)

الهيئة الاتحادية للضرائب FEDERAL TAX AUTHORITY

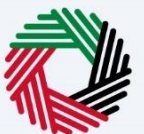

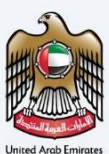

# Thank you

Federal Tax Authority

Excise 311 for Non-Registered Business Refund – Taxpayer - User Manual

Page 42